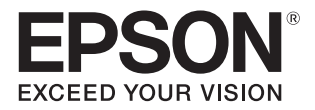

# **SL-D700**

# プリンタードライバー 操作ガイド

プリンタードライバーを使用したプリント方法や設定方法、 困ったときの対処方法について記載しています。

### マークの意味

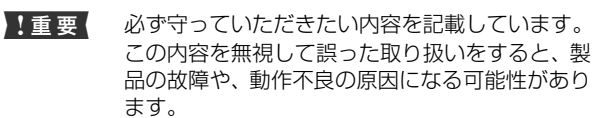

(参考) 補足説明や参考情報を記載しています。

一
プ
関連した内容の参照ページを示しています。

[設定値] コンピューターの画面に表示される文字列は[]で囲んで示しています。

#### 掲載画面

- 本書の画面は実際の画面と多少異なる場合があります。また、OSの違いや使用環境によっても異なる画面となる場合がありますので、ご注意ください。
- 本書に掲載する Windows の画面は、特に指定がない限り Windows 7 の画面を使用しています。
- 本書に掲載する Mac OS X の画面は、特に指定がない限り Mac OS v10.8 の画面を使用しています。

### Windows の表記

Microsoft<sup>®</sup> Windows<sup>®</sup> 7 operating System 日本語版 Microsoft<sup>®</sup> Windows<sup>®</sup> 8 operating System 日本語版 Microsoft<sup>®</sup> Windows<sup>®</sup> 8.1 operating System 日本語版 本書では、各オペレーティングシステムをそれぞれ「Windows 7」、 「Windows 8」、「Windows 8.1」と表記しています。また、これ らを総称名として「Windows」を使用しています。

#### Mac OS の表記

Mac OS X v10.5.8/ v10.6.x/ v10.7.x/ v10.8.x/ v10.9.x / v10.10.x 本書では、上記各オペレーティングシステムを「Mac OS X」と表 記しています。

#### 商標

EPSON および EXCEED YOUR VISION はセイコーエプソ ン株式会社の登録商標です。

Mac、Mac OS、OS X および ColorSync は米国およびその 他の国で登録された Apple Inc. の商標です。

Microsoft、Windows は米国 Microsoft Corporation の米 国およびその他の国における登録商標です。

Adobe、Reader、Photo Shop、Lightroom は Adobe Systems Incorporated (アドビシステムズ社) の登録商標 です。

その他の製品名は各社の商標または登録商標です。

#### ご注意

- 本書の内容の一部または全部を無断転載することを禁止します。
- 本書の内容は将来予告なしに変更することがあります。
- 本書の内容にご不明な点や誤り、記載漏れなど、お気付きの点がありましたら弊社までご連絡ください。
- 運用した結果の影響については前項に関わらず責任を負い かねますのでご了承ください。
- 本製品が、本書の記載に従わずに取り扱われたり、不適当 に使用されたり、弊社および弊社指定以外の、第三者によっ て修理や変更されたことなどに起因して生じた障害等の責 任は負いかねますのでご了承ください。

### 本製品の不具合に起因する付随的損害

万一、本製品の不具合によって所期の結果が得られなかったとしても、そ のことから生じた付随的な損害(本製品を使用するために要した諸費用、 および本製品を使用することにより得られたであろう利益の損失等)は、 補償致しかねます。

### 本製品を日本国外へ持ち出す場合の注意

本製品は日本国内仕様のため、本製品の修理・保守サービスおよび技術サ ポートなどの対応は、日本国外ではお受けできませんのでご了承くださ い。また、日本国外ではその国の法律または規制により、本製品を使用で きないことがあります。このような国では、本製品を運用した結果罰せら れることがありますが、当社といたしましては一切責任を負いかねますの でご了承ください。

#### 著作権

写真・書籍・地図・図面・絵画・版画・音楽・映画・プログラ ムなどの著作権物は、個人(家庭内その他これに準ずる限られ た範囲内)で使用するために複製する以外は著作権者の承認が 必要です。

### PDF マニュアルの見方

Adobe ReaderでPDFマニュアルを見る際の基本的な操 作を Adobe Reader XI で表示したときを例に説明しま す。

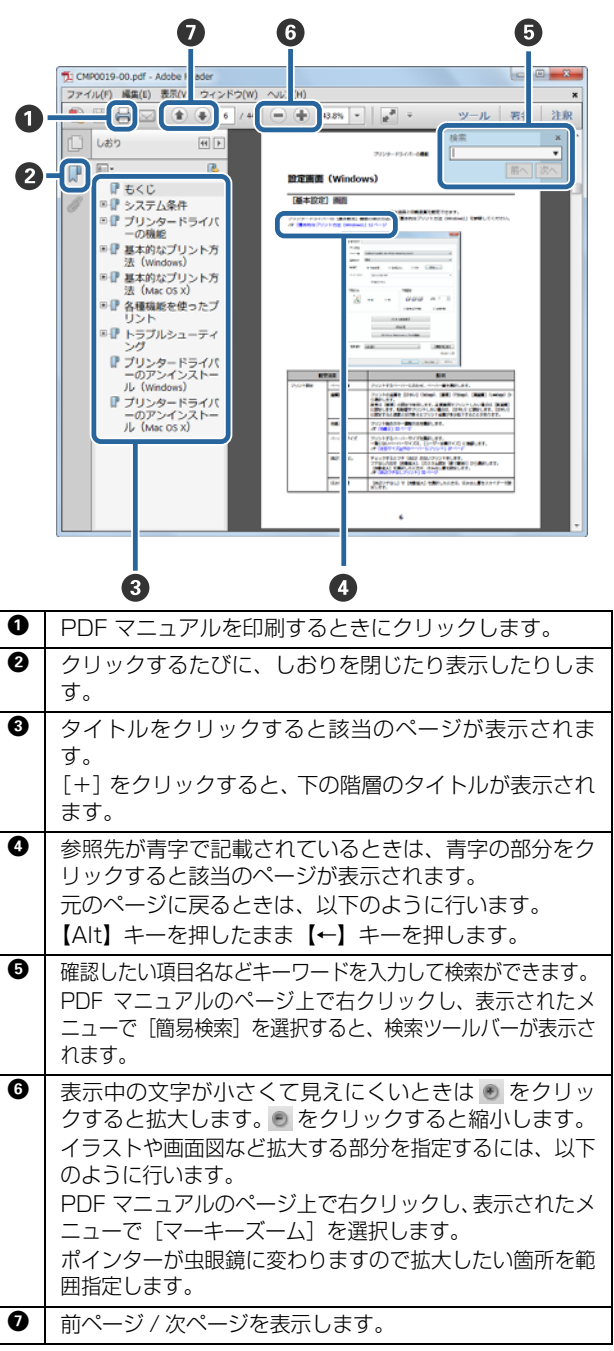

# もくじ

### プリンタードライバーのインストール 4

| システム条件 4                        |
|---------------------------------|
| Windows 4<br>Mac OS X 4         |
| プリンタードライバーのインストール<br>(Windows)5 |
| プリンタードライバーのインストール(Mac OS        |
| X)                              |

### プリンタードライバーの機能 ...... 11

| 設定画面(Windows)1                                        | 2 |
|-------------------------------------------------------|---|
| [基本設定]画面 12<br>[プリンターウィンドウ]画面 13<br>[ドライバーの動作設定]画面 14 |   |
| 設定画面(Mac OS X)1                                       | 5 |
| [用紙設定]画面 15<br>[カラー・マッチング]画面 16<br>[印刷設定]画面 17        |   |

### 基本的なプリント方法(Windows). 18

| PhotoShop からのプリント方法 | 18 |
|---------------------|----|
| プリントの中止方法           | 22 |

### 基本的なプリント方法(Mac OS X). 23

| PhotoShop からのプリント方法 | 23 |
|---------------------|----|
| プリントの中止方法           | 27 |

### 

| 色補正                 | 28 |
|---------------------|----|
| 色補正の設定 28           |    |
| 色調の手動設定(Windows のみ) | 29 |

| アプリケーションソフトによるカラーマネジメント(色 |
|---------------------------|
| 補正なし) 32                  |
| ブリンタードライバーによるカラーマネジメント    |
| (ICM) (Windows) 34        |
| ブリンタードライバーによるカラーマネジメント    |
| (ColorSync) (Mac OS X) 36 |
| 四辺フチなしプリント 38             |
| 設定手順 39                   |
| 定形サイズ以外のペーパーにプリント         |
| 設定手順 42                   |
|                           |

### トラブルシューティング ...... 45

| エラーメッセージが表示されたとき   | 45 |
|--------------------|----|
| 印刷できない(プリンターが動かない) | 45 |
| プリンターは動くが印刷されない    | 46 |
| 印刷品質/印刷結果のトラブル     | 46 |

| プリンター     | ドライバーの更新 | 沂 |
|-----------|----------|---|
| (Windows) |          | 8 |

| プリ | ンタード | <b>ジ</b> ライバー | −の更新 | (Mac C | )S |
|----|------|---------------|------|--------|----|
| X) |      |               |      |        | 50 |

| プリンタードライ   | バーのアンインスト |    |
|------------|-----------|----|
| ル(Windows) | 5         | 51 |

| プリンタードライ    | バーのアンインストー |
|-------------|------------|
| ル(Mac OS X) |            |

# プリンタードライバーのインストール

# システム条件

プリンタードライバーをインストールできる OS は以下の通りです。 コンピューターが、以下の条件に当てはまることを確認してください。 最新の OS 対応状況の詳細は、エプソンのホームページをご覧ください。 アドレス:http://www.epson.jp/support/taiou/os/

### Windows

| オペレーティングシステム | Windows 7 Professional / Ultimate(SP1) 32/64bit 版 |  |
|--------------|---------------------------------------------------|--|
|              | Windows 8 Pro 32/64bit 版                          |  |
|              | Windows 8.1 Pro 32/64bit 版                        |  |
| CPU          | アプリケーションソフトに依存                                    |  |
| 主記憶メモリー      | 2GB 以上(推奨 4GB 以上)                                 |  |
| ハードディスク空き容量  | 64GB 以上                                           |  |

### Mac OS X

| オペレーティングシステム | Mac OS X v10.5.8/v10.6.x/v10.7.x/v10.8.x/v10.9.x/v10.10.x |
|--------------|-----------------------------------------------------------|
| CPU          | アプリケーションソフトに依存                                            |
| 主記憶メモリー      | 1GB 以上                                                    |
| ハードディスク空き容量  | 32GB 以上                                                   |

# プリンタードライバーのインストール (Windows)

プリンタードライバーと同時にメンテナンスツールもインストールされます。インストール後、メンテナンスツールでペーパー情報の更新が必要です。

#### !重要

• 管理者権限のあるユーザーでログオンしてください。

• 管理者のパスワードまたは確認を求められたときは、パスワードを入力して操作を続行してください。

本体の電源を切り、プリンターとコンピューターに USB ケーブルを接続します。

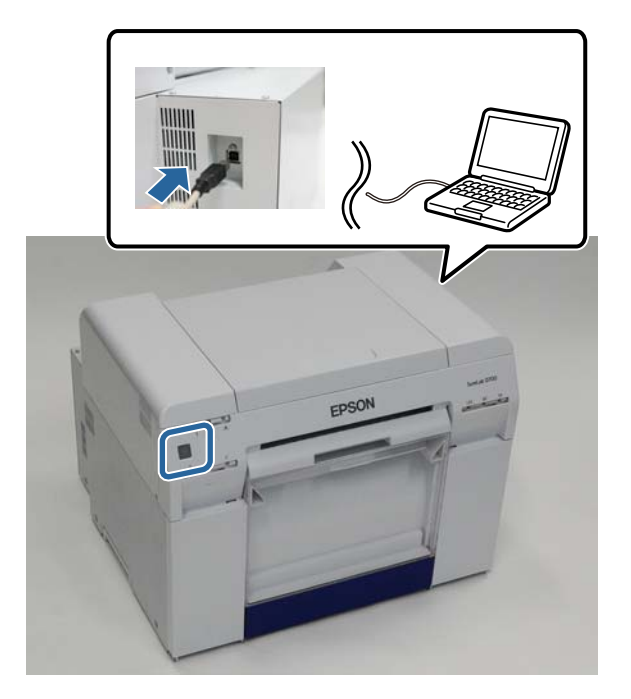

2 ソフトウェアディスクをセットし、[SystemApplication] - [Windows] フォルダーの Setup.exe をダ ブルクリックします。

3 この後は画面の指示に従ってインストールを完了させてください。 プリンタードライバーの名称は「EPSON SL-D700 EX」として登録されます。アプリケーションソフトから印刷するときは、この名称を指定してください。

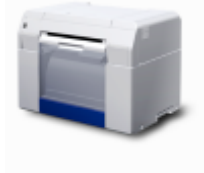

EPSON SL-D700EX

プリンタードライバーのインストール完了後にペーパー情報の更新(ペーパー定義ファイルの情報をプリンターに 登録)をします。 4 メンテナンスツールを起動します。

[スタート] - [すべてのプログラム]- [EPSON] - [EPSON SL-D700] - [SL Printer Maintenance Tool] の順に クリックします。

[プリンター管理] をクリックします。

5

| SL Printer | Maintenar | nce Tool [M0000] |              |                        |  |
|------------|-----------|------------------|--------------|------------------------|--|
| プリング       | 1-名       | EPSON SL-D700 EX |              | •                      |  |
|            |           |                  | シリアル番号<br>FW | ABCDEFGHI1<br>XXXXXXXX |  |
| [          |           | ヘッドメンテナンス        |              |                        |  |
| [          |           | ペーパー設定           |              |                        |  |
| [          |           | 動作状態設定           |              |                        |  |
| [          |           | プリント調整           |              |                        |  |
| [          |           | 履歴               |              |                        |  |
|            |           |                  |              |                        |  |
|            |           | プリンター管理          |              |                        |  |
|            |           |                  |              | 881-2                  |  |

[プリンター管理]画面が表示されます。

6 [ペーパー情報の更新]をクリックします。

|                  | プリンター管理 [M9000]       |   |
|------------------|-----------------------|---|
|                  | ファームウェアアップデート         |   |
|                  | 以下を行ったときはPCの再起動が必要です。 |   |
|                  | ブリンター登録、角彫象           |   |
|                  | プリンター交換               |   |
|                  | スプールフォルダー設定           |   |
| $\left( \right)$ | ペーパー情報の更新             | ) |
|                  | 戻る                    |   |

[ペーパー情報の更新] 画面が表示されます。

[ペーパー定義ファイル選択] をクリックします。

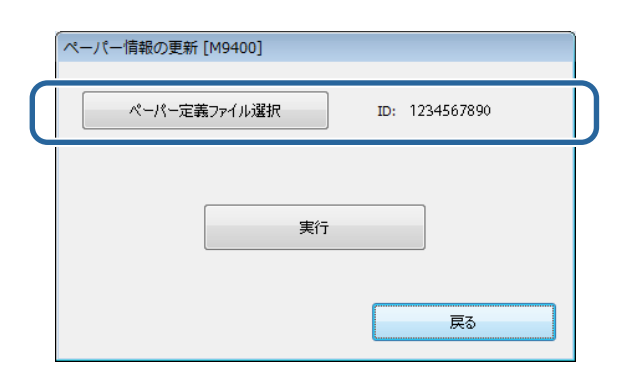

ファイルを選択する画面が表示されます。

8 ペーパー定義ファイルを選択し、[開く] をクリックします。

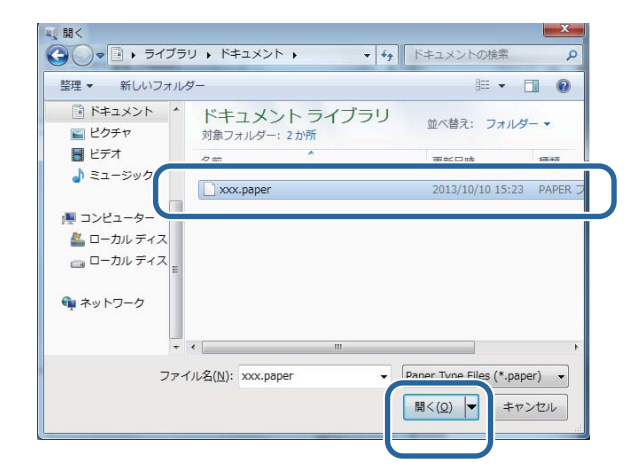

選択したペーパー定義ファイルの ID が表示されます。

#### !重要

必ずペーパー定義ファイルを選択してください。

### 参考

ペーパー定義ファイルの入手方法は販売店にご確認ください。

#### プリンターが接続され、電源が ON になっていることを確認します。

複数のプリンターを接続しているときは、すべてのプリンターを確認してください。

### !重要

9

ペーパー情報の更新中は、プリントしないでください。

[実行] をクリックします。

10

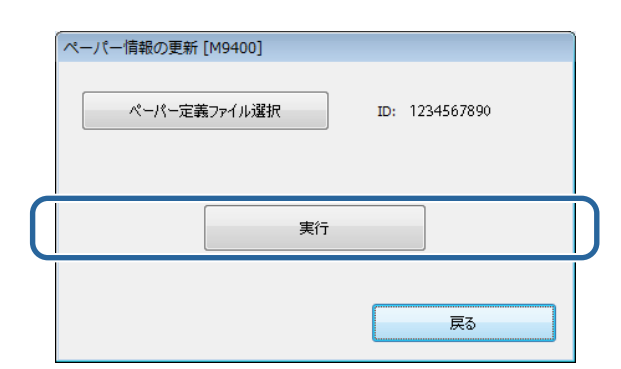

ペーパー情報の更新が実行されます。

終了すると、確認のメッセージが表示されます。

# プリンタードライバーのインストール(Mac OS X)

プリンタードライバーと同時にメンテナンスツールもインストールされます。

#### !重要

- 管理者権限のあるユーザーでログオンしてください。
- 管理者のパスワードまたは確認を求められたときは、パスワードを入力して操作を続行してください。
- インストール時にペーパー情報の更新をしてください。

本体の電源を切り、プリンターとコンピューターに USB ケーブルを接続します。

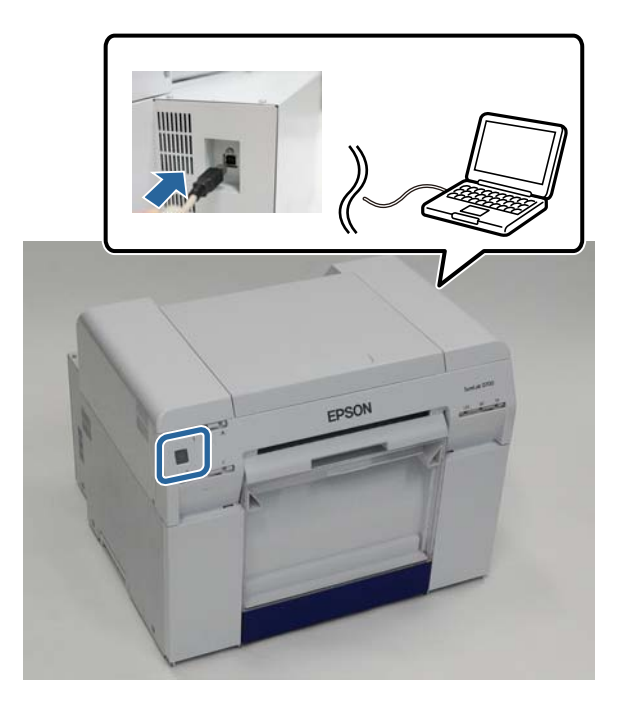

**2** ソフトウェアディスクをセットし、[SystemApplication] - [Mac OS X] フォルダーの SL Printer Setup.dmg をダブルクリックします。

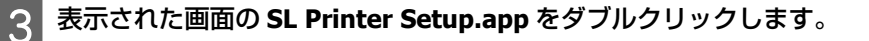

**4** この後は画面の指示に従ってインストールを完了させてください。

以下の画面が表示されたら、[ペーパー情報を更新する] - [選択] をクリックし、ペーパー定義ファイルを選択します。

|                         | ペーパー情報の更新                             |
|-------------------------|---------------------------------------|
| はじめに<br>使用許諾契約          | ペーパー情報を更新します。<br>ペーパー定義ファイルを選択してください。 |
| インストール<br>ファームウェア アップデー | ●ペーパー情報を更新する<br>選択                    |
| ペーパー情報の更新<br>完了         | ○この操作をスキップする                          |
|                         |                                       |
|                         |                                       |

### 参考

ペーパー定義ファイルの入手方法は販売店にご確認ください。

# プリンタードライバーの機能

プリンタードライバーは、アプリケーションソフトからのプリント指示に従ってプリンターにプリントさせるためのソフトウェアです。

プリンタードライバーの主な機能は以下の通りです。

- アプリケーションソフトから受け取ったプリントデータを、プリンターがプリントできるデータに変換して、プリン ターに送ります。
- プリンタードライバーの設定画面でペーパー種類やサイズなどプリント条件を設定します。
- Windowsのみ
   メンテナンスツールを起動し、コンピューターから、プリンターの状態の確認、設定、ヘッドクリーニングなどの調整/保守作業が実行できます。

\_☞ 「メンテナンスツール 操作ガイド」

# 設定画面(Windows)

[基本設定] 画面

[基本設定]画面では、正しくプリントするために必要な項目と印刷品質を設定できます。

プリンタードライバーの[基本設定]画面の表示方法は、「基本的なプリント方法(Windows)」を参照してください。 ∠示「基本的なプリント方法(Windows)」18ページ

| 🖶 印刷設定   |                                      |                                   | ×                |
|----------|--------------------------------------|-----------------------------------|------------------|
| 🙀 基本設定   |                                      |                                   |                  |
| - 7ツント設定 |                                      |                                   |                  |
| ^^-/)~種  | フォトペーパー<光沢>                          |                                   | •                |
| 画質設定     | 標準                                   |                                   | •                |
| 色補正      | <ul> <li>手動設定</li> <li>色衬</li> </ul> | <b>浦正</b> なし ◎ ICM                | 設定               |
| ペーパーサイズ  | 152 x 102 mm (6 x 4 in)              |                                   | -                |
| ☑ 四辺フチなし | 自動拡大                                 | ・ はみ出し量                           |                  |
| CO RUTO  |                                      | より少ない                             | 少ない標準            |
|          | ◉縦 ◎横                                | Chapler xx<br>11 52 53<br>一部単位で印刷 | 音形数 1 💌          |
|          | フリンターの                               | 以状態表示                             |                  |
|          | 特殊                                   | 設定                                |                  |
|          | SL Printer Mainte                    | enance Too切起動                     |                  |
| 言語選択自    | 動選択                                  | ▼ 初期設定に                           | 롯す Version X.X.X |
|          |                                      |                                   | K キャンセル          |

| 設定項目   |         | 説明                                                                                                    |
|--------|---------|----------------------------------------------------------------------------------------------------|
| プリント設定 | ペーパー種   | プリントするペーパーに合わせ、ペーパー種を選択します。                                                                                                    |
|        | 画質設定    | プリントの品質を[ドラフト](360dpi)、[標準](720dpi)、[高画質](1440dpi)<br>から選択します。<br>通常は[標準]の設定で使用します。品質重視でプリントしたい場合は[高画質]<br>に設定します。短時間でプリントしたい場合は、[ドラフト]に設定します。[ドラ<br>フト]に設定すると速度と引き換えにプリント品質が多少低下することがあります。 |
|        | 色補正     | プリント時のカラー調整方法を選択します。<br>∠͡͡͡͡͡͡͡͡͡͡͡͡͡͡͡͡͡͡͡͡͡͡͡͡͡͡͡͡͡͡͡͡͡ːːːːːː                                                                                                    |
|        | ペーパーサイズ | プリントするペーパーサイズを選択します。<br>一覧にないペーパーサイズは、[ユーザー定義サイズ]に登録します。<br>∠☞「定形サイズ以外のペーパーにプリント」42 ページ                                                                                                    |
|        | 四辺フチなし  | チェックするとフチ(余白)のないプリントをします。<br>フチなし方法を [自動拡大]、[カスタム設定(原寸維持)] から選択します。<br>[自動拡大] を選択したときは、はみ出し量を設定します。<br>☞ 「四辺フチなしプリント」38 ページ                                                                 |
|        | はみだし量   | [四辺フチなし] で [自動拡大] を選択したときは、はみ出し量をスライダーで設<br>定します。                                                                                                    |
| 印刷方向   |         | プリントする用紙の方向を、「縦] / [横]のどちらかをクリックして選択します。ア<br>プリケーションソフトで設定したプリントの向きに合わせてください。                                                                                                    |

| 設定項目                            |        | 説明                                                                                          |
|---------------------------------|--------|---------------------------------------------------------------------------------------------|
| 印刷部数                            | 部数     | 印刷部数を設定します。                                                                                 |
|                                 | 部単位で印刷 | チェックすると2部以上印刷するときに、部単位でまとめて出力します。                                                           |
|                                 | 逆順印刷   | ページの順序を逆順にして出力します。                                                                          |
| プリンターの状態表示                      | Ţ      | プリンターの状態を表示します。インク残量やメンテナンスカートリッジ空き容量、<br>プリンター側の用紙設定を確認できます。<br>☞「設定画面(Windows)」12 ページ     |
| 特殊設定                            |        | 通常は使用しません。特定のアプリケーションソフトで指定された場合のみ使用します。<br>[ドライバーの動作設定]が表示されます。<br>☞「[ドライバーの動作設定] 画面」14ページ |
| SL Printer Maintenance Tool の起動 |        | メンテナンスツールを起動します。<br>メンテナンスツールについては、「メンテナンスツール 操作ガイド」を参照してくだ<br>さい。<br>∠☞ 「メンテナンスツール 操作ガイド」  |
| 言語選択                            |        | プリンタードライバーで表示する言語を選択します。<br>[自動選択]は、OS の使用言語に合わせて、自動的に選択します。                                |
| 初期設定に戻す                         |        | 全設定を初期設定に戻します。[ユーザー定義ファイル] で保存したペーパーサイズ<br>は削除されません。                                        |

### [プリンターウィンドウ] 画面

[基本設定] 画面で [プリンターの状態表示] をクリックすると [プリンターウィンドウ] 画面が表示されます。

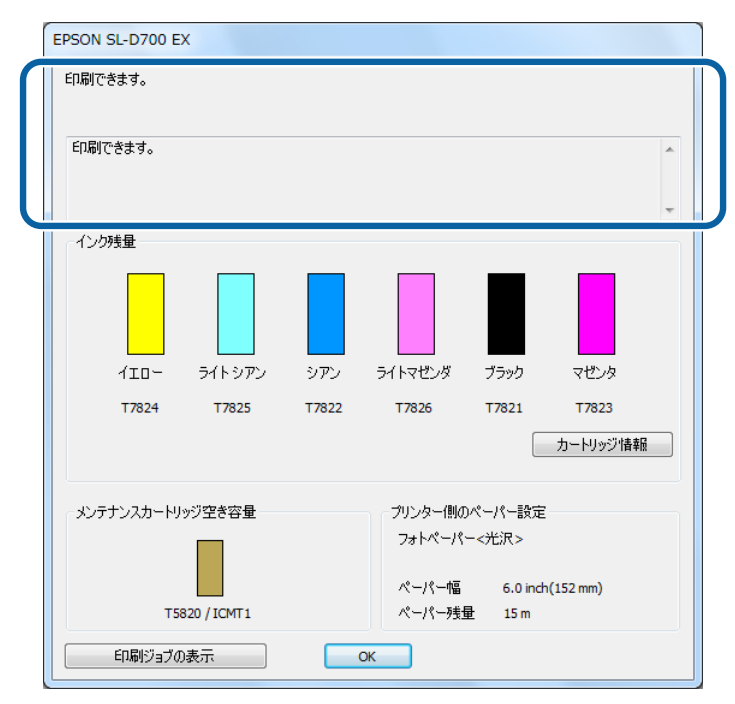

| 設定項目    | 説明              |
|---------|-----------------|
| プリンター状態 | プリンターの状態を表示します。 |
| インク残量   | インク残量を表示します。    |

| 設定項目             | 説明                                                                |
|------------------|-------------------------------------------------------------------|
| カートリッジ情報         | 各インクカートリッジの詳細情報を表示します。                                            |
| メンテナンスカートリッジ空き容量 | メンテナンスカートリッジの空き容量を表示します。<br>メンテナンスカートリッジを交換すると、自動的に空き容量がリセットされます。 |
| プリンター側のペーパー設定    | セットされているペーパーの種類、幅、残量を表示します。<br>ペーパー種とペーパー残量はメンテナンスツールで設定します。      |
| 印刷ジョブの表示         | 印刷ジョブ一覧を表示します。<br>印刷ジョブの削除が可能です。                                  |

### [ドライバーの動作設定] 画面

[基本設定] 画面で [特殊設定] をクリックすると [ドライバーの動作設定] 画面が表示されます。

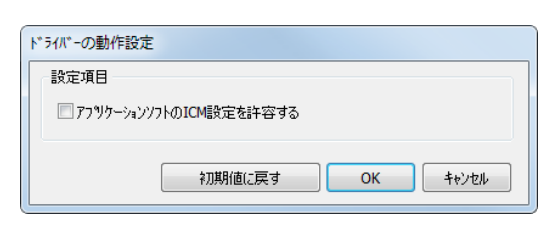

| 設定項目                     | 説明                                                                           |
|--------------------------|------------------------------------------------------------------------------|
| アプリケーションソフトの ICM 設定を許容する | アプリケーションソフトの ICM 設定を有効にしたプリント結果が期待通りになら<br>ないときにチェックを付けます。通常はチェックを付けずに使用します。 |
| 初期値に戻す                   | 設定を初期設定に戻します。                                                                |

# 設定画面(Mac OS X)

### [用紙設定] 画面

[用紙設定]画面では、ペーパーのサイズや方向を設定できます。 プリンタードライバーの[用紙設定]画面の表示方法は、「基本的なプリント方法(Mac OS X)」を参照してください。 △☞「基本的なプリント方法(Mac OS X)」23 ページ

|                  | プリンタ: EPSON SL-D700 キ                        |
|------------------|----------------------------------------------|
|                  | プリセット: デフォルト設定 🛟                             |
| $\left[ \right]$ | 部数: 1                                        |
|                  | ページ: ● 9 ペ ( )                               |
|                  | 用紙サイズ: 210 x 297 mm (8.3 x 11 ‡ 210 x 297 mm |
|                  | 方向: 11 11                                    |
|                  | レイアウト                                        |
|                  | ページ数/枚: 1                                    |
|                  |                                              |
|                  | 境界線: なし 🛟                                    |
|                  | 両面: 切 💠                                      |
|                  | □ ページの方向を反転                                  |
|                  |                                              |
|                  | キャンセル プリント                                   |

| 設定項目  | 説明                                                                                      |
|-------|-----------------------------------------------------------------------------------------|
| 部数    | 印刷部数を設定します。                                                                             |
| ページ   | 印刷範囲を設定します。                                                                             |
| 用紙サイズ | プリントするペーパーサイズを選択します。<br>一覧にないペーパーサイズは、[ユーザー定義サイズ]に登録します。<br>∠☞「定形サイズ以外のペーパーにプリント」42 ページ |
| 方向    | ペーパーの方向を設定します。                                                                          |

### [カラー・マッチング] 画面

一覧で [カラーマッチング] を選択すると、Mac OS X に搭載されているカラーマネージメントシステムの ColorSync を 設定できます。

|                  | プリンタ: EPSON SL-D700 +                         |
|------------------|-----------------------------------------------|
|                  |                                               |
|                  | <b>ノ</b> リビジド・<br><b>リ</b> フォルド設定  ・          |
|                  | 部数: 1                                         |
|                  | ページ: 💿 すべて                                    |
|                  | ○開始: 1 終了: 1                                  |
|                  | 用紙サイズ: 210 x 297 mm (8.3 x 11 ‡) 210 x 297 mm |
|                  | 方向: 1 👔 1 🕩                                   |
| $\left[ \right]$ | カラー・マッチング                                     |
|                  | ● ColorSync ○オフ (色緒正なし)                       |
|                  | プロファイル: 自動 +                                  |
|                  | EPSON SI-D700 Photo Paper (Clossy)            |
|                  |                                               |
|                  |                                               |
|                  | キャンセル プリント                                    |
|                  |                                               |
|                  | =X00                                          |
|                  | おおり                                           |

| 設定項目                      | 説明                                                                               |
|---------------------------|----------------------------------------------------------------------------------|
| ColorSync / オフ(色<br>補正なし) | ColorSync を使用するかどうかを設定します。カラーマネージメントに対応したアプリケーションソフトから印刷するときに ColorSync を使用できます。 |
| [プロファイル]                  | カラーマネージメントに使用するプリンタープロファイルを設定します。                                                |

[印刷設定] 画面

一覧で[印刷設定]を選択すると、ペーパー種や画質設定などを設定できます。

|   | プリンタ: EPSON SL-D700 \$                        |
|---|-----------------------------------------------|
|   | プリセット: デフォルト設定 🛟                              |
|   | 部数: 1                                         |
|   | ページ: 💿 すべて                                    |
|   | ○開始: 1 終了: 1                                  |
|   | 用紙サイズ: 210 x 297 mm (8.3 x 11 ‡) 210 x 297 mm |
|   | 方向:↓↓                                         |
|   | 印刷設定 +                                        |
|   |                                               |
|   | ペーパー種: 「ノオトペーパー <光沢> =                        |
|   | 曲質設定: 標準 ♀                                    |
|   | ── 四辺フチなし                                     |
|   | はみ出し量設定:標準 💠                                  |
|   |                                               |
| _ |                                               |
|   |                                               |
|   | キャンセル プリント                                    |

| 設定項目    | 説明                                                                                                    |
|---------|----------------------------------------------------------------------------------------------------|
| ペーパー種   | プリントするペーパーに合わせ、ペーパー種を選択します。                                                                                                    |
| 画質設定    | プリントの品質を[ドラフト](360dpi)、[標準](720dpi)、[高画質](1440dpi)から選択します。<br>通常は[標準]の設定で使用します。品質重視でプリントしたい場合は[高画質]に設定します。短時間で<br>プリントしたい場合は、[ドラフト]に設定します。[ドラフト]に設定すると速度と引き換えにプリント品<br>質が多少低下することがあります。 |
| 四辺フチなし  | チェックするとフチ(余白)のないプリントをします。<br>∠☞「四辺フチなしプリント」38 ページ                                                                                                    |
| はみだし量設定 | [四辺フチなし] でプリントするときのはみ出し量を [標準]、[少ない]、[より少ない] から選択します。                                                                                                    |

# 基本的なプリント方法(Windows)

### PhotoShop からのプリント方法

Adobe Photoshop CS6 を使用して、パソコン上の画像データをプリントする方法を例に説明します。 ご使用のアプリケーションソフトによって操作が異なることがあります。詳細はアプリケーションソフトのマニュアルを 参照してください。

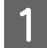

Adobe Photoshop CS6 を起動して、画像を開きます。

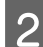

[イメージ] メニューの [画像解像度] をクリックして、[画像解像度] 画面を表示します。

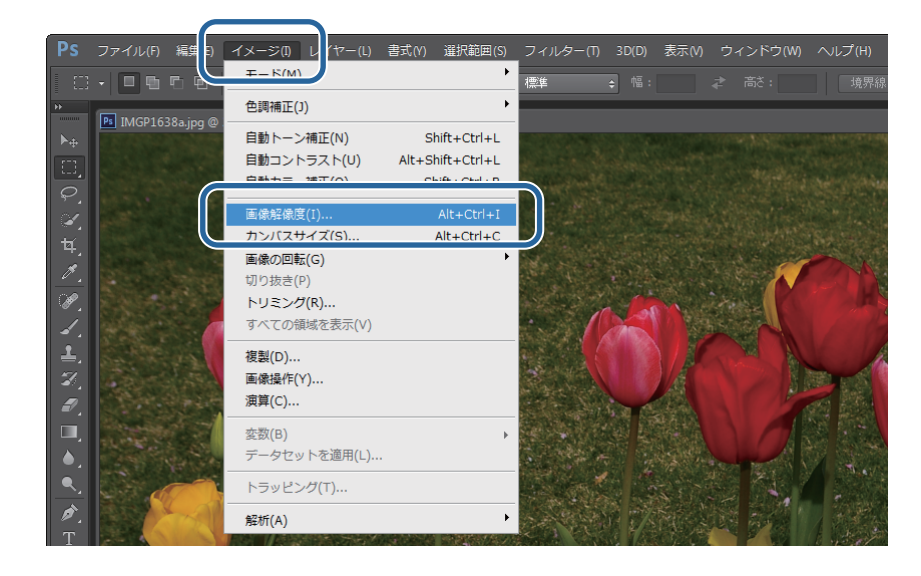

3 画像サイズと解像度を設定します。

[縦横比を固定] をチェックして、[幅] または [高さ] をプリントするペーパーのサイズに合わせます。 [解像度] を設定します。ここでは例として 360 pixel/inch に設定します。 設定が終了したら [OK] をクリックします。

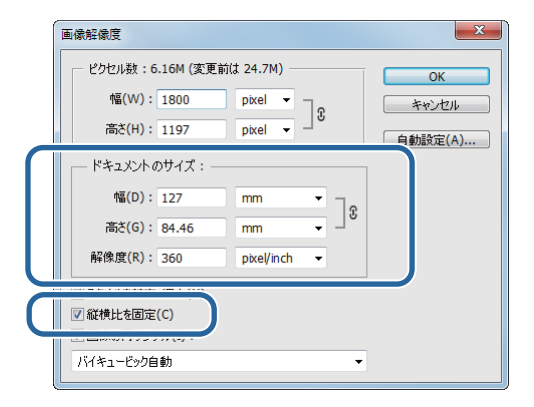

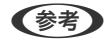

[解像度]の倍数がプリンターの [画質設定]の解像度になるように設定すると、きれいにプリントできます。 [画質設定]の設定値が [ドラフト] (360dpi) / [標準] (720dpi) / [高画質] (1440dpi) ですので、180 pixel/inch の倍数で 設定することをお勧めします。

4

[ファイル] メニューの [プリント] をクリックして、[プリント設定] 画面を表示します。

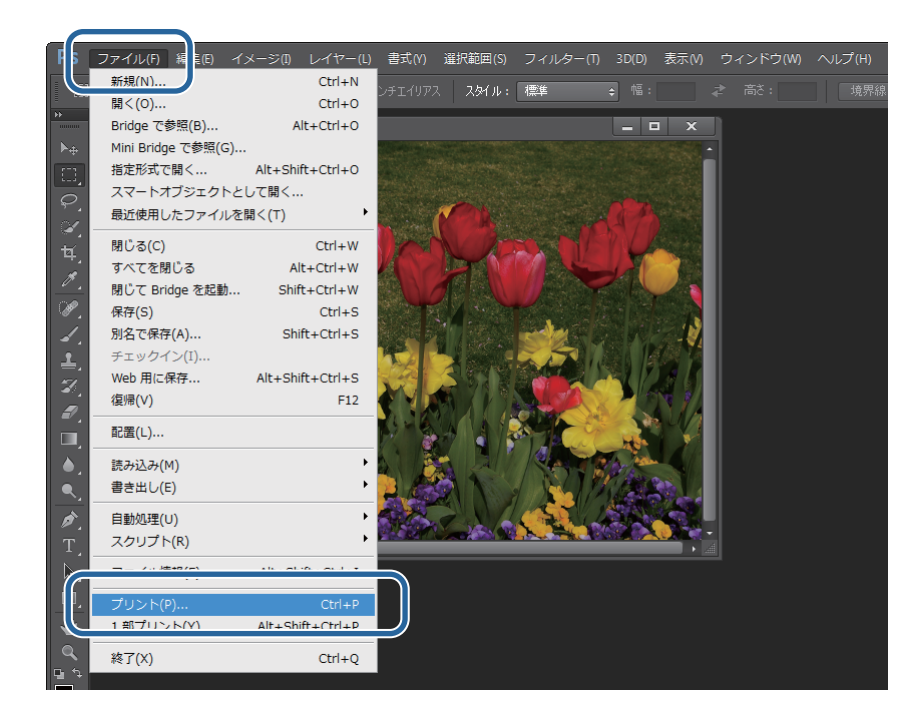

5

[プリント設定] 画面の [プリンター] で本プリンターを選択して、[プリント設定] をクリックします。

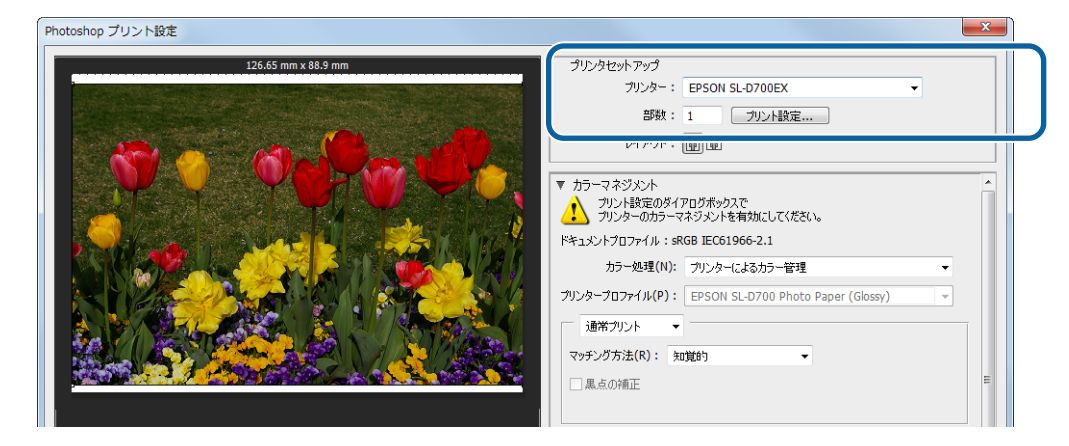

6 各項目を設定します。

[ペーパー種]:使用するペーパーに合わせます。 [画質設定]:通常は[標準]に設定します。品質重視でプリントしたい場合は[高画質]に設定します。短時間で

プリントしたい場合は、[ドラフト] に設定します。

[ペーパーサイズ]:プリントするサイズを選択します。手順3で設定した画像サイズと合わせてください。 

設定が終了したら [OK] をクリックします。

| 792/設定   |                |                |              |             |       |             |
|----------|----------------|----------------|--------------|-------------|-------|-------------|
| ^^-/-/~種 | フォトペーパー<光)     | 尺>             |              |             |       | •           |
| 画質設定     | 標準             |                |              |             |       | •           |
| 色補正      | ◉ 手動設定         | ◎ 色神           | 順正なし         | © ICM       | 設定    | Ē           |
| <u> </u> | 152 x 102 mm ( | 6 x 4 in)      |              |             |       | •           |
| 🔽 四辺フチなし | 自動拡大           |                | はみ出し量        |             |       | -0          |
|          |                |                |              | より少ない       | 少ない   | 標準          |
| 印刷方向     |                |                | 印刷部数         |             |       |             |
|          | @ #¥           | n #            | 11 22        | <b>1</b> 33 | 部数 1  | •           |
| <u> </u> | ંગાય           | 5 1A           | 🔲 部単位        | で印刷         | 📄 逆順印 | 口刷          |
|          |                | ንሣンቃ-ወ         | 状態表示         |             |       |             |
|          |                | 特殊             | 設定           |             |       |             |
|          | SL I           | Printer Mainte | nance Toolの起 | 動           |       |             |
| ★●●●●●   | <b>新濯</b> 招    |                | •            | 277月1日日を完くて | et Ve | ersion X.X. |

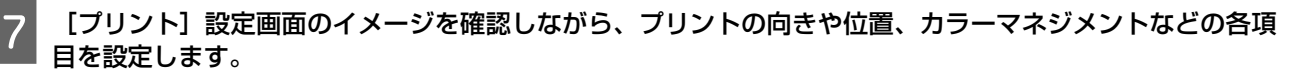

| Photoshop プリント設定                |                                                                                                    |
|---------------------------------|----------------------------------------------------------------------------------------------------|
| 126.65 mm x 88.9 mm             | プリンタセットアップ<br>プリンター: EPSON SLD700EX ▼<br>レイアウト: 岡岡岡                                                 |
|                                 |                                                                                                    |
|                                 | ▼ 位置とサイズ<br>- 位置<br>- 位置<br>- 反中央(C) 上(T): 2.293 左(L): -0.176                                       |
|                                 | 14.ペ・344ハしたフリントワイス<br>比率(5): 高さ(H): 幅(W):<br>100% 84.4 127<br>ラメディアサイズに合わせて拡大・縮小(M) プリント解像度:360 PPI |
| □ プリントカラーをプレビュー □ 色域外警告 □ 紙色を表示 | キャンセル 売了(E) プルント(P)                                                                                 |

### 参考

- ・プリンタードライバーの[色補正]を[手動設定](初期値)に設定しているときは、[カラーマネジメント]で[ドキュメント]を選択し、[カラー処理]で[プリンタによるカラー管理]を選択してください。
   △ア「色補正」28ページ

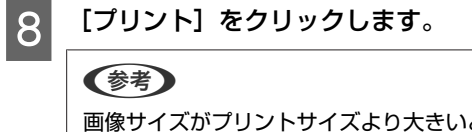

画像サイズがプリントサイズより大きいと、以下の画面が表示されます。 [続行]をクリックします。[キャンセル]をクリックするとプリントを中止し、アプリケーションソフトの画面に戻ります。

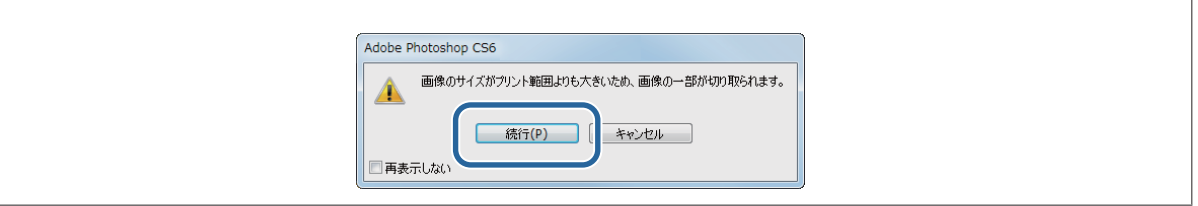

## 9 本プリンターを選択して、[印刷] をクリックします。

プリントデータがプリンターに送信されます。

|   | h 印刷 📃 🛃                                                                                                    |
|---|----------------------------------------------------------------------------------------------------|
|   | プリンターの違択<br>響プリンターの追加  暴 Microsoft XPS Document Write                                                               |
|   | WE EPSON SL-D700                                                                                                    |
|   | 状態 準備完了 ファイルへ出力(F) 詳細設定(R)<br>場所:<br>コメント: ブリンターの検索(D)                                                              |
|   | ページ範囲<br>● すべて(L)<br>● 灌択した部分(T) ● 現在のページ(U)<br>● ページ指定(G)<br>ページ指定(G)、<br>ページ指定のか、またはページ範囲のみを入力し<br>てんださ(、例 % 5-12 |
| L | <b>日間(P)</b><br>キャンセル 道用(A)                                                                                         |

#### 参考

使用しているアプリケーションソフトによっては、この画面が表示されません。手順 8 の操作後、プリントデータがプリン ターに送信されます。

以上で終了です。

# プリントの中止方法

ここでは、プリントを中止する方法を説明します。 データの転送中はコンピューター側でプリントを中止できます。

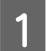

タスクバーの [SL-D700 プリントマネージャー] を右クリックします。

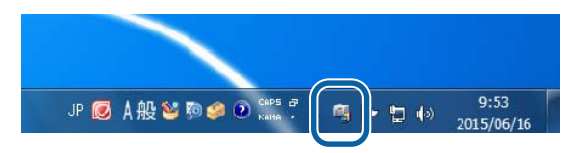

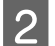

[印刷ジョブの表示] をクリックします。

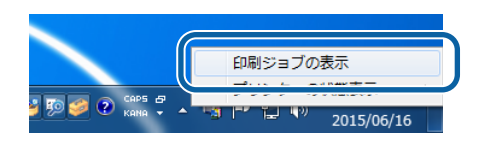

3 お使いのプリンターを選択してから、中止したいプリントデータを選択し、[選択したドキュメントのキャンセル]をクリックします。

| ſ | 🐝 SL-D700 プリントマネージャー         |            |          |            |                     |
|---|------------------------------|------------|----------|------------|---------------------|
| П | EPSON SL-D700 EX SON SL-D700 | EX (1 コピー) |          |            |                     |
| ~ | באועבריו                     | 状態         | ページ数     | 幅(inch/mm) | 受付時刻                |
|   | フル ページ写真                     | 印刷中        | 1/3      | 5.0/127    | 10:11:07 2015/06/16 |
|   | フル ページ写真                     | 待機中        |          |            | 10:11:14 2015/06/16 |
|   | フル ページ写真                     | 待機中        | 3        | 5.0/127    | 10:11:20 2015/06/16 |
|   |                              |            |          |            |                     |
|   | 選択したドキュメントのキャンセル             |            | プリンターの状態 | 表示         | 閉じる                 |

### (参考)

すでにプリンターに送られてしまった印刷データは削除できません。

以上で終了です。

# 基本的なプリント方法(Mac OS X)

### PhotoShop からのプリント方法

Adobe Photoshop CS6 を使用して、パソコン上の画像データをプリントする方法を例に説明します。 ご使用のアプリケーションソフトによって操作が異なることがあります。詳細はアプリケーションソフトのマニュアルを 参照してください。

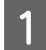

Adobe Photoshop CS6 を起動して、画像を開きます。

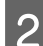

[イメージ] メニューの [画像解像度] をクリックして、[画像解像度] 画面を表示します。

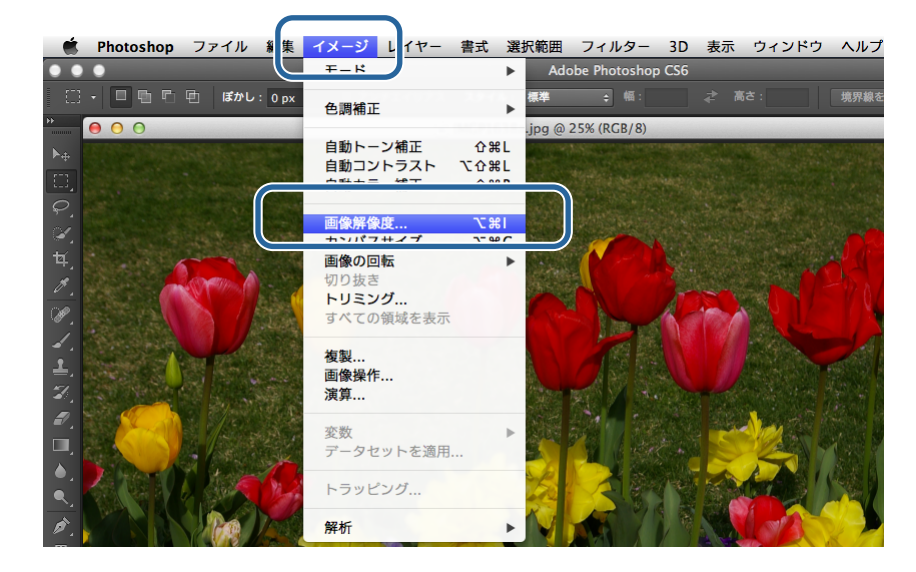

### 3 画像サイズと解像度を設定します。

[縦横比を固定] をチェックして、[幅] または [高さ] をプリントするペーパーのサイズに合わせます。
 [解像度] を設定します。ここでは例として 360 pixel/inch に設定します。
 設定が終了したら [OK] をクリックします。

| 高さ・   | 1107   |            |       | キャン |
|-------|--------|------------|-------|-----|
| mc.   | 1197   | pixel +    |       | 自動設 |
| - ドキュ | メントのサイ | (ズ:        |       |     |
| 幅:    | 127    | mm         | ÷ ],  |     |
| 高さ:   | 84.46  | mm         | ÷ ] ° |     |
| 解像度:  | 360    | pixel/inch | \$    |     |
| 1     |        |            |       |     |

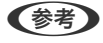

[解像度]の倍数がプリンターの[印刷品質]の解像度になるように設定すると、きれいにプリントできます。 [印刷品質]の設定値が[ドラフト](360dpi)/[標準](720dpi)/[高画質](1440dpi)ですので、180 pixel/inchの倍数で 設定することをお勧めします。

4

[ファイル] メニューの [プリント] をクリックして、[プリント設定] 画面を表示します。

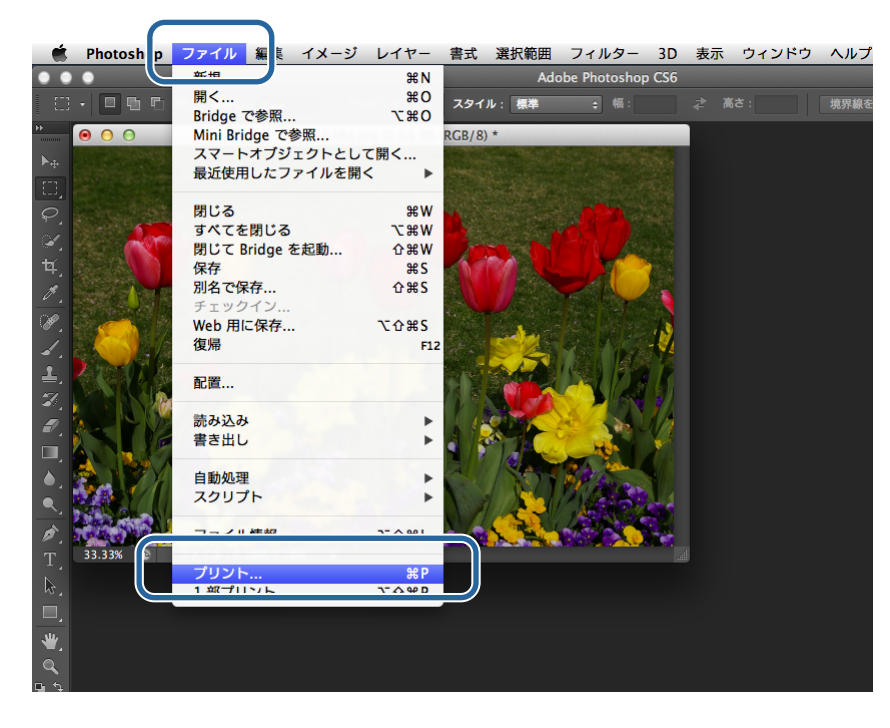

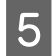

[プリント設定]画面の[プリンター]で本プリンターを選択して、[プリント設定]をクリックします。

| 127 mm x 88.9 mm | プリンタセットアップ<br>プリンター: EPSON SL-D700 ; e <sup>4</sup><br>部数: 1 プリント設定<br>レイアワト: 前(値) |
|------------------|------------------------------------------------------------------------------------|
|                  | ▼カラーマネジメント                                                                         |
|                  | プリンターブロファイル:     SRGB IEC61966-2.1       16-bit データを送信       通常プリント ;              |
|                  | マッチング方法: 知覚的 ÷<br>□ 黒点の補正                                                          |

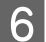

#### 各項目を設定します。

[用紙サイズ]: プリントするサイズを選択します。手順3で設定した画像サイズと合わせてください。
 [ペーパー種]:使用するペーパーに合わせます。
 [画質設定]:通常は[標準]に設定します。品質重視でプリントしたい場合は[高画質]に設定します。短時間でプリントしたい場合は、[ドラフト]に設定します。
 プ「設定画面(Mac OS X)」15ページ

設定が終了したら [プリント] をクリックします。

| プリンタ: EPSON SL-D700 ‡                         |
|-----------------------------------------------|
| プリセット: デフォルト設定 🛟                              |
| 部数: 1                                         |
| ページ: • すべて                                    |
| 用紙サイズ: 210 x 297 mm (8.3 x 11 ‡) 210 x 297 mm |
| 方向: 11 11                                     |
| 印刷設定 🛟 ———————————————————————————————————    |
| ペーパー種: フォトペーパー<光沢> 🛟                          |
| <b>画質設定:</b> 標準 +                             |
| □ 四辺フチなし                                      |
| はみ出し量設定:標準 💠                                  |
|                                               |
|                                               |
| キャンセル プリント                                    |

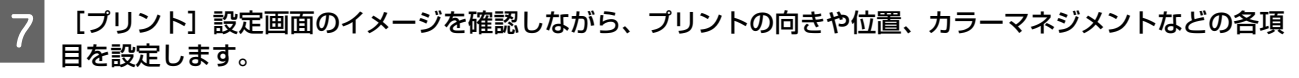

| 000                     | Photoshop プリント設定                                                                                                    |
|-------------------------|----------------------------------------------------------------------------------------------------|
| 127 mm x 88.9 mm        | ブリンタセットアップ       ブリンター:       ビアウト:       回面                                                                                                    |
|                         | <ul> <li>★ カラ-マネジメント</li> <li>アリント 設定のダイアログボックスで<br/>ブリンターのカラ-マネジメントを有効にしてください。</li> <li>ドキュメントプロファイル:sRCB IEC61966-2.1</li> <li>カラー処理: ブリンターによるカラー管理 :<br/>ブリンターブロファイル:sRCB IEC61966-2.1</li> <li>ゴリンターブロファイル:sRCB IEC61966-2.1</li> <li>16-bit データを送信</li> <li>通常ブリント :</li> <li>マッチング方法: 知覚的 :</li> <li>風点の細正</li> </ul> |
|                         | <ul> <li>▶ 説明</li> <li>▼ 位置とサイズ</li> <li>① 位置</li> <li>○ 中央 上: 2.293 左: 0</li> <li>□ 拡大・縮小したブリントサイズ</li> <li>比率: 高さ: 幅:</li> </ul>                                                                                                    |
| □ プリントカラーをプレビュー □ 色域外警告 | き 紙色を表示 キャンセル 完了 プリント                                                                                                    |

### 参考

PhotoShop の機能で詳細なカラーマネジメントを行うときは、[カラーマネジメント] を条件に合わせて設定してください。 PhotoShop の機能については、PhotoShop の説明書を参照してください。 ② 「色補正」28 ページ

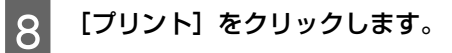

9 本プリンターを選択して、[プリント]をクリックします。

プリントデータがプリンターに送信されます。

| ſ                          | プリンタ: EPSON SL-D700 キ                                         |
|----------------------------|---------------------------------------------------------------|
|                            | プリセット: デフォルト設定 💠                                              |
|                            | 部数: 1                                                         |
|                            |                                                               |
|                            | □ 開始: 1 終了・ 1<br>用紙サイズ: 210 x 297 mm (8.3 x 11 ‡ 210 x 297 mm |
|                            | 方向: 1.                                                        |
|                            | 印刷設定                                                          |
|                            | ペーパー種: フォトペーパー<光沢>  \$                                        |
|                            | 画質設定: 標準 ♀                                                    |
|                            | □ 四辺フチなし                                                      |
|                            | はみ出し量設定:標準 💠                                                  |
|                            |                                                               |
|                            |                                                               |
|                            | キャンセレプリント                                                     |
| (参考)                       |                                                               |
| 使用しているアプリケーシ<br>ターに送信されます。 | マョンソフトによっては、この画面が表示されません。手順8の操作後、プリントデータがプリン                  |

以上で終了です。

# プリントの中止方法

ここでは、プリントを中止する方法を説明します。 データの転送中はコンピューター側でプリントを中止できます。

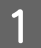

Dock 内のプリンターアイコンをクリックします。

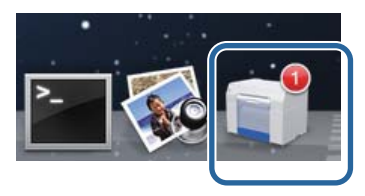

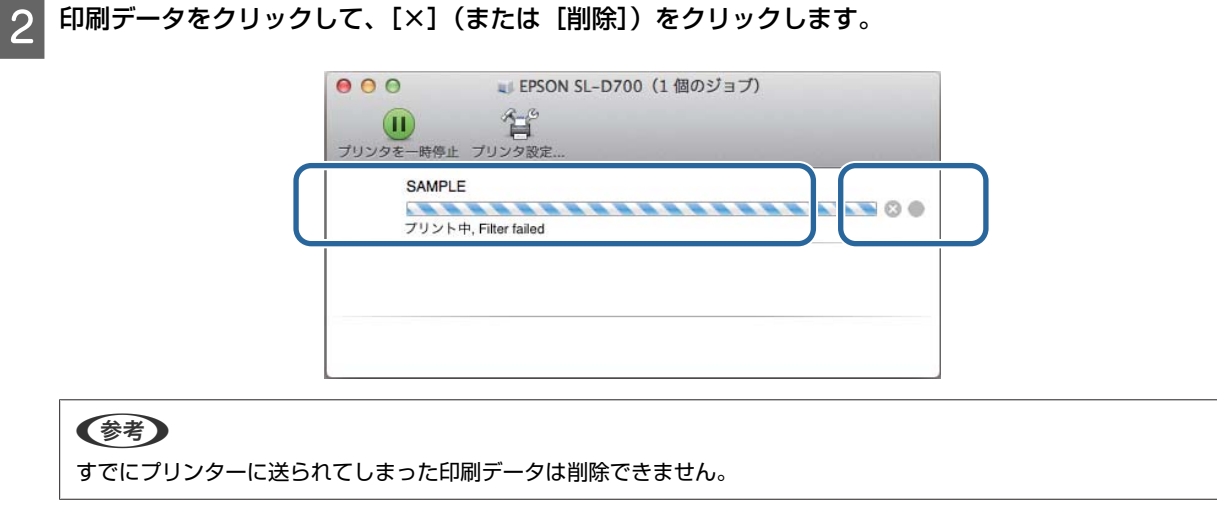

以上で終了です。

# 各種機能を使ったプリント

## 色補正

### 色補正の設定

本機のプリンタードライバーを使用した色補正には、以下の3通りの方法があります。 お使いになるアプリケーションソフトや OS などの条件や目的に合わせて最適な方法を選んでプリントしてください。

### 色調の手動設定(Windows のみ)

プリントする色空間や色調の調整を手動で行います。アプリケーションソフトにカラー調整機能がないときに有効です。 ∠了「色調の手動設定(Windows のみ)」29ページ

### アプリケーションソフトによるカラーマネジメント(色補正なし)

カラーマネジメントに対応したアプリケーションソフトから印刷する方法です。全てのカラーマネジメント処理をアプリケーションソフトのカラーマネジメントシステムが行います。この方法は、異なる OS 環境で共通のアプリケーションソフトを使用し同様のカラーマネジメント結果を得たいときなどに有効です。 \_③「アプリケーションソフトによるカラーマネジメント(色補正なし)」32 ページ

### プリンタードライバーによるカラーマネジメント

OS のカラーマネジメントシステムを使用してカラーマネジメント処理します。OS によって、それぞれ Windows は ICM、 Mac OS X は ColorSync を使用します。この方法は、同じ OS 環境で異なるアプリケーションソフトから印刷したときの 印刷結果を近付けたいときなどに有効です。ただし、この場合もカラーマネジメントに対応したアプリケーションソフト が必要です。

∠⑦「プリンタードライバーによるカラーマネジメント(ICM)(Windows)」34 ページ

△ ア「プリンタードライバーによるカラーマネジメント(ColorSync)(Mac OS X)」36 ページ

### 色調の手動設定(Windows のみ)

色補正する色空間を sRGB と Adobe RGB のどちらにするか選択できます。さらに、プレビュー画像を見ながら好みの色調に手動で調整できます。

• sRGB:通常は sRGB を選択してください。

• Adobe RGB: Adobe RGB のカラースペース情報を持ったデータのプリント時などに選択します。 手動設定を選択すると、明度、コントラスト、彩度、カラーバランスなどの微調整ができます。

1 カラーマネジメント機能を持つアプリケーションソフトを使用するときは、アプリケーションソフトでカラー 処理の方法を設定します。

カラーマネジメント機能に対応していないアプリケーションソフトを使用するときは、手順2から始めてください。

アプリケーションソフトの種類によって、下表の通りに設定してください。

| アプリケーションソフト                   | カラーマネジメントの設定  |
|-------------------------------|---------------|
| Adobe Photoshop CS5/CS6       | プリンターによるカラー管理 |
| Adobe Photoshop Lightroom 3/4 |               |
| その他のアプリケーションソフト               | カラーマネジメントなし   |

#### Adobe Photoshop CS6 の設定例

[プリント設定] 画面を開きます。

[カラーマネジメント]の[通常プリント]を選択します。[カラー処理]で[プリンターによるカラー管理]を選択します。

2

[プリント設定]をクリックし、プリンタードライバーの設定画面を表示します。

3 [基本設定] 画面の [色補正] で [手動設定] を選択し、[設定] をクリックします。

| ● 印刷設定 ×           ● 印刷設定         ×           ● 2時設定         79)小設定           ヘッパー種         フォトペーパー<光沢> |
|----------------------------------------------------------------------------------------------------|
| ●補正 ● 手動設定 ● 色補正なし ● ICM 設定                                                                             |
| 図四辺フチなし 自動拡大                                                                                            |
| 印刷方向                                                                                                    |
| ▲ ● 縦 ● 検 ● 縦 ● 検 ● 縦 ● 検 ■ 部単位で印刷 ■ 詳順印刷                                                               |
| フリンターの状態表示                                                                                              |
| 特殊設定                                                                                                    |
| SL Printer Maintenance Too(の起動                                                                          |
| 言語道訳 自動選択 ▼ 初期設定に戻す Version X.X.X                                                                       |
| OK ++>/2/                                                                                               |

#### [色補正方法] を選択します。

4

[sRGB]: sRGB で色処理します。最適な色合いでプリントします。通常は、こちらを選択してください。 [Adobe RGB]:より広い色空間の Adobe RGB で色処理します。Adobe RGB の色空間情報を持った画像データのプ リント時などに選択します。

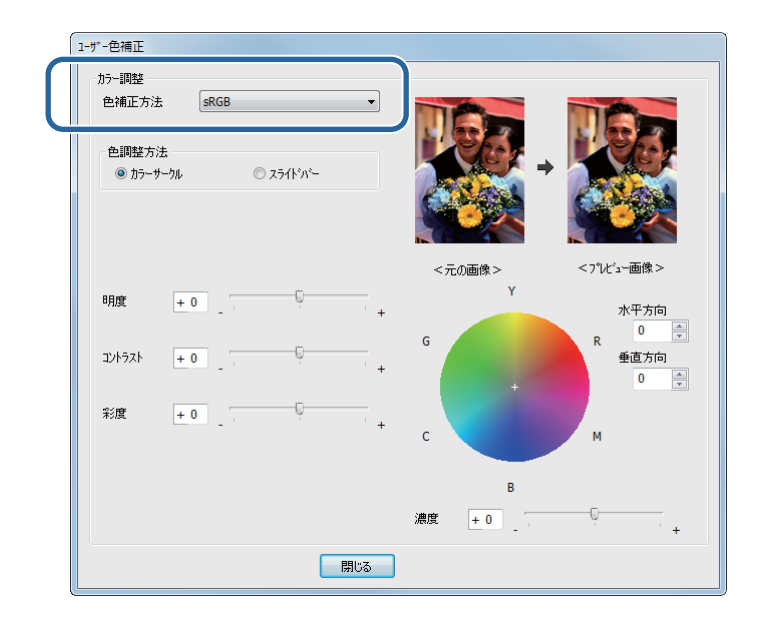

### 5 各項目を設定します。

色調整方法ところもの調整方法を選択します。

明度: 画像全体の明るさを調整します。

コントラスト: 画像全体のコントラスト(明暗比)を調整します。 コントラストを上げると、明るい部分はより明るく、暗い部分はより暗くなります。逆に コントラストを下げると、画像の明暗の差が少なくなります。 彩度: 画像全体の彩度(色の鮮やかさ)を調整します。彩度を上げると、色味が強くなります。 彩度を落とすと、色味がなくなり、無彩色化されてグレーに近くなります。

カラーサークル: [色調整方法] でカラーサークルを選択しているときに表示され、カラーサークル上をク リックして色合いを、濃度のバーで濃さを調整できます。 色合いは水平方向、垂直方向に数値を入れることでも調整できます。

スライドバー: [色調整方法] でスライドバーを選択しているときに表示され、スライドバーで色合いを 調整できます。

### 参考

画面上のサンプル画像で確認しながら色調整ができます。

6 必要に応じてその他の項目を設定し、プリントします。

以上で終了です。

#### \_\_\_\_\_ アプリケーションソフトによるカラーマネジメント(色補正なし)

カラーマネジメントに対応したアプリケーションソフトからプリントします。アプリケーションソフトでカラーマネジメントの設定を有効にして、プリンタードライバーの色補正機能を無効にします。

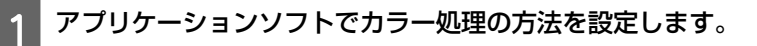

### Adobe Photoshop CS6 の設定例

[プリント設定] 画面を開きます。

[カラーマネジメント]の[通常プリント]を選択します。[カラー処理]で[Photoshop によるカラー管理]を選択し、[プリンタープロファイル]と[マッチング方法]を選択します。

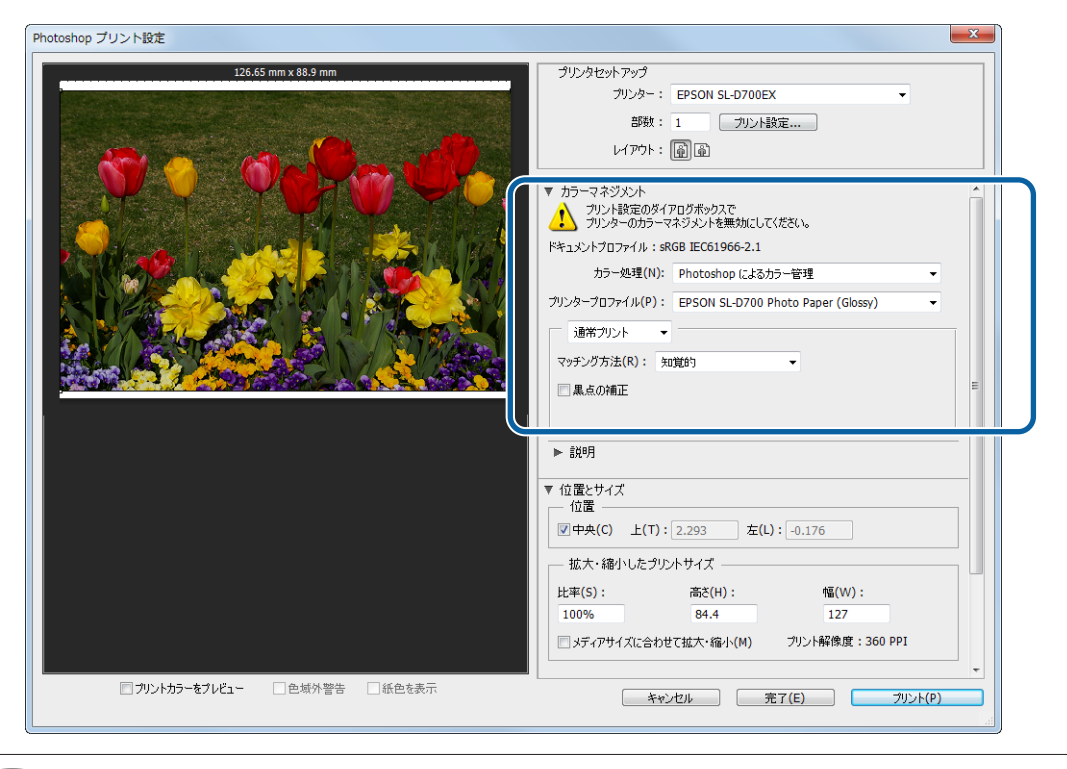

### 参考

2

独自のプリンタープロファイルを使用しないときは、プリンタープロファイルのプルダウンメニューでペーパー種ごとのプロファイルを選択してください。

[プリント設定]をクリックし、プリンタードライバーの設定画面を表示します。

#### 色補正をオフにします。 3

Windows: [基本設定] 画面の [色補正] で [色補正なし] を選択します。

| e. | 印刷設定     |             |         |           |        | ×      |
|----|----------|-------------|---------|-----------|--------|--------|
|    | 🚱 基本設定   |             |         |           |        |        |
|    | - 7判ント設定 |             |         |           |        |        |
|    | ^^-/1°-種 | フォトペーパー<光沢> |         |           |        | •      |
|    |          | annessa.    |         |           |        | -      |
|    | 色補正      | ◎ 手動設定      | ● 色補正なし | ⊚ ІСМ     |        | ž      |
|    | 📝 四辺フチなし | 自動拡大        | ▼ はみ出し量 | Englatera | distan | <br>一  |
|    | 印刷方向     |             | 日月月日日   | a-9,57861 | 27861  | 'Im-+= |

Mac OS X: 一覧から [カラー・マッチング] を選択し、[オフ(色補正なし)] を選択します。

|                  | プリンタ: EPSON SL-D700 \$                       |
|------------------|----------------------------------------------|
|                  | プリセット: デフォルト設定 🛟                             |
|                  | 部数: 1                                        |
|                  | ページ: • すべて<br>○開始: 1 終了: 1                   |
|                  | 用紙サイズ: 210 x 297 mm (8.3 x 11 ‡ 210 x 297 mm |
|                  | 方向: 11 1                                     |
|                  | カラー・マッチング \$                                 |
| $\left( \right.$ | ◯ ColorSync ●オフ(色補正なし)                       |
|                  |                                              |
|                  |                                              |
|                  |                                              |
|                  | キャンセル プリント                                   |
|                  |                                              |

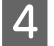

4 必要に応じて、その他の項目を設定し、プリントします。

以上で終了です。

### プリンタードライバーによるカラーマネジメント(ICM) (Windows)

カラーマネジメントの処理をプリンタードライバーで行います。アプリケーションソフトがカラーマネジメントに対応していない場合は、ドライバー ICM 補正(簡易)またはドライバー ICM 補正(詳細)を選択してください。アプリケーションソフトがカラーマネジメントに対応している場合は、ホスト ICM 補正を選択してください。ホスト ICM 補正でカラーマネジメントを行うときは、入力プロファイルが埋め込まれた画像データを使用してください。

### アプリケーションソフトでカラー処理の方法を設定します。

アプリケーションソフトの種類によって、下表の通りに設定してください。

| アプリケーションソフト                   | カラーマネジメントの設定  |
|-------------------------------|---------------|
| Adobe Photoshop CS5/CS6       | プリンターによるカラー管理 |
| Adobe Photoshop Lightroom 3/4 |               |
| その他のアプリケーションソフト               | カラーマネジメントなし   |

### Adobe Photoshop CS6 の設定例

[プリント設定] 画面を開きます。

[カラーマネジメント]の[通常プリント]を選択します。[カラー処理]で[プリンターによるカラー管理]を選択します。

| Photoshop プリント設定                        |                                                                                                    |
|-----------------------------------------|----------------------------------------------------------------------------------------------------|
| Photoshop ガリント設定<br>126.65 mm x 88.9 mm | ジリンタセットアップ     ジリンター、EPSON SL-D700EX     Sitter 1 2リント設定     レイアウト : (注)))     ガラーマネジメント     ガリントを定めダイアログボックスで     ガリントを定めダイアログボックスで     ガリンターのガーマネジメントを有効にしてください。     ドキ・・・・・・・・・・・・・・・・・・・・・・・・・・・・・・・・・ |
| □ プリントカラーをプレビュー □ 色域外警告 □ 紙色を表示         | 100% 84.4 127<br>「メディアサイズに合わせて拡大・縮小(M) プリント解像度:360 PPI<br>キャンセル 完了(E) プリント(P)                                                                                                    |

カラーマネジメント機能に対応していないアプリケーションソフトを使用するときは、手順2から始めてください。

2 【プリント設定】をクリックし、プリンタードライバーの設定画面を表示します。

3 [基本設定] 画面の [色補正] で [ICM] を選択し、[設定] をクリックします。

| 印刷設定     参本設定     フリント設定     ペーパー種 | フォトペーパー<光沢>              |             |       |     |     |  |
|------------------------------------|--------------------------|-------------|-------|-----|-----|--|
| 色補正                                | <ul> <li>手動設定</li> </ul> | ● 色補正なし     | © ICM | 設定  |     |  |
| ☑四辺フチなし                            | 自動拡大                     | ・><br>はみ出し量 | より少ない | 少ない | ■標準 |  |
| 印刷方向                               |                          | 印刷語影響       |       |     |     |  |

### **△** 【補正方法】を選択します。

[ドライバー ICM 補正(簡易)]:画像データ全体に入力プロファイルを指定して処理します。 [ドライバー ICM 補正(詳細)]:写真などのイメージデータ、グラフィックデータ、テキストデータごとに入力プ ロファイルを指定できます。

[ホスト ICM 補正]: カラーマネジメントに対応したアプリケーションソフトから印刷するときに設定します。

| 1-5°-色補正                                                                                                    |  |
|----------------------------------------------------------------------------------------------------|--|
| カテー調整<br>補正方法<br>トライパICM補正(簡易)                                                                                       |  |
| C10-7     A力力力カティル     sRGB IEC61966-2.1     イ     プラント     知覚的     マ     フリンターフロファイル     標準     マ     フリンターフロファイル積極 |  |
| EPSON SL-D700 Photo Paper (Glossy)                                                                                   |  |
| ■ すべての7 127+(ルを列挙                                                                                                    |  |
| ©Uffi                                                                                                    |  |

### 5

#### 各項目を設定します。

[ドライバー ICM 補正(簡易)] / [ドライバー ICM 補正(詳細)]を選択したときは、入力プロファイルを指定します。

[すべてのプロファイルを列挙] にチェックを付けると、[インテント] / [プリンタープロファイル] が指定できます。

| インテント     | 説明                                                                                                 |
|-----------|----------------------------------------------------------------------------------------------------|
| 彩度        | 彩度を保持して変換します。                                                                                      |
| 知覚的       | 視覚的に自然なイメージになるように変換します。画像データが広範囲な色域を使用しているときに<br>使用します。                                            |
| 相対的な色域を維持 | 元データの色域座標と印刷時の色域座標が一致するように、さらに白色点(色温度)の座標値が一致<br>するように変換します。多くのカラーマッチング時に使用します。                    |
| 絶対的な色域を維持 | 元データも印刷データも絶対的な色域座標に割り当てて変換します。したがって、元データと印刷<br>データの白色点(色温度)は色調補正されません。ロゴカラーの印刷など、特殊な用途で使用しま<br>す。 |

6 必要に応じて、その他の項目を設定し、プリントします。

以上で終了です。

1

2

### プリンタードライバーによるカラーマネジメント(ColorSync) (Mac OS X)

カラーマネジメントの処理をプリンタードライバーで行います。アプリケーションソフトが ColorSync に対応している必要があります。ColorSync でカラーマネジメントを行うときは、入力プロファイルが埋め込まれた画像データを使用してください。

### アプリケーションソフトでカラー処理の方法を設定します。

アプリケーションソフトの種類によって、下表の通りに設定してください。

| アプリケーションソフト                   | カラーマネジメントの設定  |
|-------------------------------|---------------|
| Adobe Photoshop CS5/CS6       | プリンターによるカラー管理 |
| Adobe Photoshop Lightroom 3/4 |               |
| その他のアプリケーションソフト               | カラーマネジメントなし   |

#### Adobe Photoshop CS6 の設定例

[プリント設定] 画面を開きます。

[カラーマネジメント]の[通常プリント]を選択します。[カラー処理]で[プリンターによるカラー管理]を選択します。

| 000                            | Photoshop プリント設定                                                                                                    |
|--------------------------------|----------------------------------------------------------------------------------------------------|
| 127 mm x 88.9 mm               | Photoshop プリント設定<br>プリンタセットアップ<br>プリンター: EPSON SL-0700 ; o <sup>*</sup><br>密数: 1 ブリント設定<br>レイアウト: 回面<br>アカラーマネジメント<br>アリント設定のダイアログボックスで<br>プリンターのカラーマネジメントを者効にしてください。<br>ドキュメントでロフラーマネジメントを者効にしてください。<br>ドキュメントのたいのでのたいので、0.1<br>カラー処理: ブリンターによるカラー管理 ;<br>プリンターフリフアイル: SRUB IELD 1905-2.1 ;<br>15 Lbs マークルを送着<br>通常プリント ;<br>マッチング方法: 知覚的 ;<br>黒点の補正 |
| - プリントカラーをプレビュー - 色域外警告 - 紙色を調 | <ul> <li>▶ 説明</li> <li>▼ 位置とサイズ</li> <li>         位置         <ul> <li>✓ 仲央 上: [2.293 左: 0</li> <li>▲ 広大・縮小したプリントサイズ</li> <li>上本: 高さ: 幅:</li> <li>総示</li> <li>キャンセル 完了 ブリント</li> </ul> </li> </ul>                                                                                                    |

3 一覧から [カラー・マッチング] を選択します。[ColorSync] を選択し、[プロファイル] を選択します。

| プリンタ: EPSON SL-D700 \$                        |
|-----------------------------------------------|
| プリセット: デフォルト設定 🛟                              |
|                                               |
| ページ・ ・ ・ ・ ・ ・ ・ ・ ・ ・ ・ ・ ・ ・ ・ ・ ・ ・ ・      |
| 用紙サイズ: 210 x 297 mm (8.3 x 11 ‡) 210 x 297 mm |
| 方向: 1 前 1 •                                   |
| カラー・マッチング                                     |
| ● ColorSync ○ オフ (色補正なし)                      |
| プロファイル: 自動 🛟                                  |
| EPSON SL-D700 Photo Paper (Glossy)            |
|                                               |
|                                               |
| キャンセル プリント                                    |

4 必要に応じて、その他の項目を設定し、プリントします。

以上で終了です。

## 四辺フチなしプリント

四辺フチなし機能によりフチ(余白)のないプリントができます。

プリンタードライバーで画像データをペーパーサイズより少し拡大し、はみ出させてプリントします。ペーパーからはみ 出した部分はプリントされませんので、結果としてフチのないプリントになります。四辺フチなしのはみ出し量は、プリ ンタードライバーで設定できます。

### フチなし印刷方法の種類

フチなし印刷を行うには、自動拡大とカスタム設定(原寸維持)の2通りの方法があります。

### 自動拡大

プリンタードライバーで画像データを用紙サイズより少し拡大し、はみ出させて印刷します。用紙からはみ出した部分は 印刷されませんので、結果としてフチのない印刷になります。

アプリケーションソフトのページ設定などで画像データのサイズを以下のように設定します。

- プリントするペーパーサイズとページ設定を同じサイズに合わせます。
- •余白設定できるときは、余白を「0mm」に設定します。
- 画像データを、ペーパーサイズいっぱいになるように作成します。

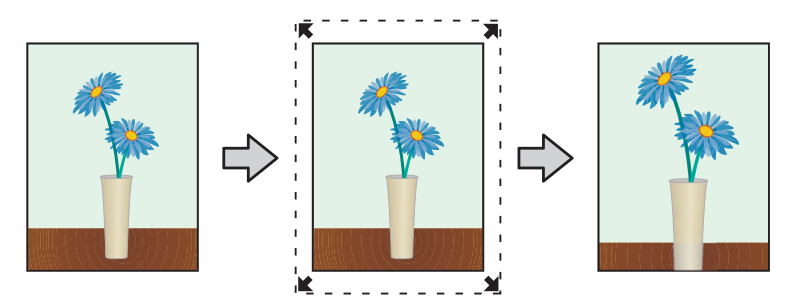

### カスタム設定(原寸維持)

アプリケーションソフトで実際のペーパーサイズより大きな印刷データを作成しておくことにより、フチなし印刷を実現 します。プリンタードライバーでは画像データを拡大しません。アプリケーションソフトのページ設定などで画像データ のサイズを以下のように設定します。

- •印刷する用紙サイズより左右各 1.69mm 広くなるようにページ設定します。
- •余白設定できるときは、余白を「0mm」に設定します。

• 画像データを、ペーパーサイズいっぱいになるように作成します。 プリンタードライバーによる画像の拡大を避けたいときに使用します。

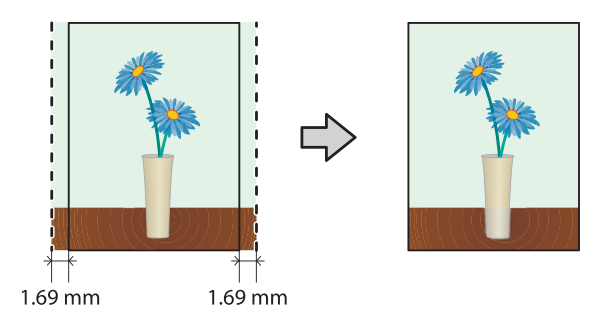

### 設定手順

### Windows

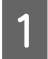

1 プリンタードライバーの [基本設定] 画面を表示します。

∠☞「設定画面(Windows)」12 ページ

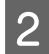

[基本設定] 画面で [ペーパー種]、[ペーパーサイズ] などプリントに必要な項目を設定します。

| <ul> <li>● 茶本表定</li> <li>フリント設定</li> <li>ヘ<sup>c</sup>−パ<sup>c</sup>●種</li> <li>画質設定</li> <li>色補正</li> <li>ヘ<sup>c</sup>−パ<sup>c</sup>−サイズ<sup>c</sup></li> </ul> | フォトペーパー<光沢>         標準         ● 手動設定       ● f         152 x 102 mm (6 x 4 in) | ▼<br>▼<br>●補正なし ◎ ICM 設定<br>▼                                                                   |
|----------------------------------------------------------------------------------------------------|---------------------------------------------------------------------------------|-------------------------------------------------------------------------------------------------|
| <ul> <li>四辺フチねし</li> <li>印刷方向</li> <li>通</li> </ul>                                                                                                    | ●縦 ◎横                                                                           | 印刷部数<br>1 2 53 部数 1 .                                                                           |
|                                                                                                    | フツンタ<br>キ<br>SL Printer Mail                                                    | -の状態表示<br>-の状態表示<br>htenance Toolの起動                                                            |
| 言語選択                                                                                                    | 目動選択                                                                            | <ul> <li>             ・             初期設定に戻す             Version X.X.X              OK</li></ul> |

[四辺フチなし] をチェックします。

| 印刷設定       |                 |                             |       |     | ×  |
|------------|-----------------|-----------------------------|-------|-----|----|
| 🚱 基本設定     |                 |                             |       |     |    |
| - 7ツント設定   |                 |                             |       |     |    |
| ^°/)°-種    | フォトペーパー<光沢      | >                           |       |     | •  |
| 画質設定       | 標準              |                             |       |     | •  |
| 色補正        | ◎ 手動設定          | ◎ 色補正なし                     | ◎ ICM | 設定  | ·  |
| ** ** #/-* | 152 x 102 mm (6 | ix4in)                      |       |     | •  |
| 🗹 四辺フチなし   | []]•動拡大         | <ul> <li>◆ はみ出し量</li> </ul> | £     |     | —Q |
| ←印刷方向      |                 | 印刷部数                        | より少ない | 少ない | 標準 |

**4** フチなし方法を [自動拡大]、[カスタム設定(原寸維持)] から選択します。

[自動拡大]を選択したときは、はみ出し量をスライダーで設定します。

| ĺ | e  | 印刷設定     |                        |         |       |     | ×  |  |
|---|----|----------|------------------------|---------|-------|-----|----|--|
|   | I٢ | 🚱 基本設定   |                        |         |       |     |    |  |
|   |    | 79)/)設定  |                        |         |       |     |    |  |
|   |    | ^^№_種    | フォトペーパー<光沢>            |         |       |     | •  |  |
|   |    | 画質設定     | 標準                     |         |       |     | •  |  |
|   |    | 色補正      | ◎ 手動設定                 | ◎ 色補正なし | © ICM | 設定  | I  |  |
|   |    | 1.21.216 | 132 A 102 IIIII (0 A T | 117     |       |     |    |  |
|   |    | 🗹 四辺フチなし | 自動拡大                   | ▼はみ出し量  |       |     | -0 |  |
|   |    |          |                        |         | より少ない | 少ない | 標準 |  |
|   |    | 디체에/기미   |                        | ロル利益P数  |       |     |    |  |

### 参考

はみ出し量を[少ない]、[より少ない] にすると画像データの拡大率が下がります。このため、印刷する用紙や使用環境に よっては用紙の端に余白が残ることがあります。

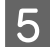

必要に応じてその他の項目を設定し、プリントします。

以上で終了です。

### Mac OS X

1 プリンタードライバーの [基本設定] 画面を表示します。

∠⑦ 「設定画面(Mac OS X)」15ページ

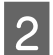

用紙サイズで印刷するサイズとフチなし印刷の方法を選択します。

| in the transformer in the            |                                                                                          |
|--------------------------------------|------------------------------------------------------------------------------------------|
| プリンタ: EPSON SL-D700                  | <b>♣</b>                                                                                 |
| 102 x 152 mm (4 x 6 in)              | ►                                                                                        |
| 127 x 178 mm (5 x 7 in)              | ►                                                                                        |
| 127 x 89 mm (5 x 3.5 in)             | ►                                                                                        |
| 部数 152 x 102 mm (6 x 4 in)           | ►                                                                                        |
| ページ: 203 x 102 mm (8 x 4 in)         | •                                                                                        |
| 203 x 254mm (8 x 10 in)              | •                                                                                        |
| 田純井ノブ・(210,0207,000,020,11,7,0)      |                                                                                          |
| 用紙サイス - 210 x 297 mm (8.3 x 11.7 in) | ✓ 210 x 297 mm (8.3 x 11.7 in)<br>210 x 207 mm (8.3 x 11.7 in)                           |
| ナム カスタムサイズを管理                        | 210 x 297 mm (8.3 x 11.7 m) (四辺ノチなし(自動拡大))<br>210 x 207 mm (8.3 x 11.7 m) (四辺フチなし(百寸維持)) |
| 万间、                                  | 210 x 297 mm (8.3 x 11.7 m) (四辺ノテなし(原引維持))                                               |
|                                      |                                                                                          |
| 印刷設定                                 | <b>•</b>                                                                                 |
|                                      |                                                                                          |
| ペーバー種: フォトペーパー<光沢>                   | ► <del>+</del>                                                                           |
| 画質設定: 標準                             | ÷                                                                                        |
|                                      |                                                                                          |
| ── 四辺フチなし                            |                                                                                          |
| はみ出し量設定: 標準                          | 4<br>7                                                                                   |
|                                      |                                                                                          |
|                                      |                                                                                          |
|                                      |                                                                                          |
|                                      |                                                                                          |
|                                      |                                                                                          |
|                                      |                                                                                          |

3 用紙サイズで[自動拡大]を選択したときは、はみ出し量を選択します。

| ペーパー種: | フォトペーパー<光沢> | 4 |
|--------|-------------|---|
| 画質設定:  | 標準          | 3 |
|        | ブロッカフチセレ    |   |
|        | はみ出し量設定: 標準 |   |
|        | はみ出し量設定: 標準 |   |
|        |             |   |
|        |             |   |

### 参考

はみ出し量を [少ない]、[より少ない] にすると画像データの拡大率が下がります。このため、印刷する用紙や使用環境に よっては用紙の端に余白が残ることがあります。

4 必要に応じてその他の項目を設定し、プリントします。

以上で終了です。

## 定形サイズ以外のペーパーにプリント

プリンタードライバーに用意されていない用紙サイズを設定してプリントできます。設定できるサイズは以下の通りで す。

| 幅  | 102、127、152、203、210 mm |
|----|------------------------|
| 長さ | 89~1000 mm             |

### !重要

プリントに使用するアプリケーションソフトによって、出力可能サイズに制限があります。

### 設定手順

### Windows

1

プリンタードライバーの[基本設定]画面を表示します。

∠중「基本的なプリント方法(Windows)」18ページ

2 [基本設定] 画面で [ペーパーサイズ] から [ユーザー定義サイズ] を選択します。

| 6 | BEPSON SL-D700 | のプロパティ      |         |       |     | -  | 3 |
|---|----------------|-------------|---------|-------|-----|----|---|
| Г | 🚱 基本設定         |             |         |       |     |    |   |
|   | - フツント設定       |             |         |       |     |    |   |
|   | ^^             | フォトペーパー<光沢> |         |       |     | •  |   |
|   | 兩階設定           | 播進          |         |       |     | •  |   |
|   |                |             |         |       |     |    |   |
|   |                |             |         |       |     |    |   |
|   | ペーパーサイズ        | ユーザー定義サイズ   |         |       |     | -  |   |
|   |                |             |         |       |     | -  |   |
|   | E1/2/7/&U      | 目動拡入        | ▼ はの出し重 |       |     | -  |   |
|   |                |             |         | より少ない | 少ない | 標準 |   |
|   | 印刷方向           |             | ED刷語B数  |       |     |    |   |

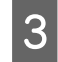

[ユーザー定義ペーパーサイズ]画面で、[ペーパーサイズ名]を入力し、使用するサイズを設定して[保 存]をクリックします。

| 1-ザー定義ペーパーウイズ<br>^゚ーパーウイズ<br>サ゚ー定義ウイズ | ペーパーサイズ名<br>□=サー定義サイズ                               |
|---------------------------------------|-----------------------------------------------------|
|                                       | ペーパー幅 1520 ▼<br>ペーパー長さ 89.0 ◆ (89.0 - 1000.0)<br>単位 |
| [保存] []『除魚                            | ● 37-14 0 177<br>OK ‡#724                           |

### 参考

- •登録済みの内容を変更するときは、画面左のリストからペーパーサイズ名をクリックします。
- 登録済みのペーパーサイズを削除するときは、画面左のリストからペーパーサイズ名を選択して[削除]をクリックします。
- •登録できるペーパーサイズは 30 個です。

**4 [OK]** をクリックします。

これでペーパーサイズのリストボックスに、設定したサイズが登録されました。 この後は、通常プリントする手順と同様にプリントしてください。

### Mac OS X

1 プリンタードライバーの [用紙設定] 画面を表示します。

∠ ⑦ 「設定画面 (Mac OS X)」 15 ページ

2 [用紙サイズ] で [カスタムサイズを管理] を選択します。

|   | プリンタ:   | EPSON SL-D7   | /00               | ÷]      |          |
|---|---------|---------------|-------------------|---------|----------|
|   | _       | 102 x 152 m   | m (4 x 6 in)      | •       |          |
|   | プリセット:  | 127 x 178 m   | m (5 x 7 in)      | •       |          |
|   |         | 127 x 89 mm   | n (5 x 3.5 in)    | •       |          |
|   | 部数:     | 152 x 102 m   | m (6 x 4 in)      | •       |          |
|   |         | 203 x 102 m   | m (8 x 4 in)      | •       |          |
|   | ページ     | 203 x 254mr   | m (8 x 10 in)     |         |          |
|   |         | 203 x 305 m   | m (8 x 12 in)     |         |          |
|   | 用紙サイズ   | √ 210 x 297 m | m (8.3 x 11.7 in) | ▶ 97 mm |          |
| U |         |               | ,                 |         |          |
|   | 方向:     | カスタムサイン       | ズを管理              |         |          |
|   | 20149 · |               |                   |         |          |
|   |         | CO RIE/c      |                   | *       |          |
|   |         | HIMPLEXAE     |                   | *       |          |
|   |         |               |                   |         |          |
|   |         | ペーパー種: フ      | オトペーパー<光泳         | ۲>      | +        |
|   |         | 雨香設史, 一種      | *                 |         | -        |
|   |         | 画頁設足. 信       | . <del>4</del> =  |         | •        |
|   |         |               | 四辺フチなし            |         |          |
|   |         | (t)           | み出し量設定・標          | 進       |          |
|   |         | 100           | o micke.          | -       | <b>_</b> |
|   |         |               |                   |         |          |
|   |         |               |                   |         |          |
|   |         |               |                   |         |          |
|   |         |               |                   |         |          |
|   |         |               | キャン               | セル プリン  | 1        |
|   |         |               |                   |         | ·        |
|   |         |               |                   |         |          |

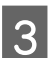

[+]をクリックし、用紙サイズ名を入力します。

|          | カスタム用紙サイズ |         | _      |
|----------|-----------|---------|--------|
|          | 用紙サイズ:    | 0 mm    | 0 mm   |
|          | プリントされない領 | [域:     | 同<br>C |
|          | ユーザ定義     |         | ÷      |
|          |           | 0 mm    |        |
|          | 0 mm      | F       | 0 mm   |
|          | 左         | 0 mm    | 右      |
| +   - 複製 |           | ৰ       |        |
|          |           | Fキンヤル ( | OK     |

**4** [用紙サイズ]の[幅]と[高さ]、余白を入力して、[**OK**]をクリックします。

指定できるページサイズの範囲とプリンターの余白は、印刷方法に応じて設定してください。

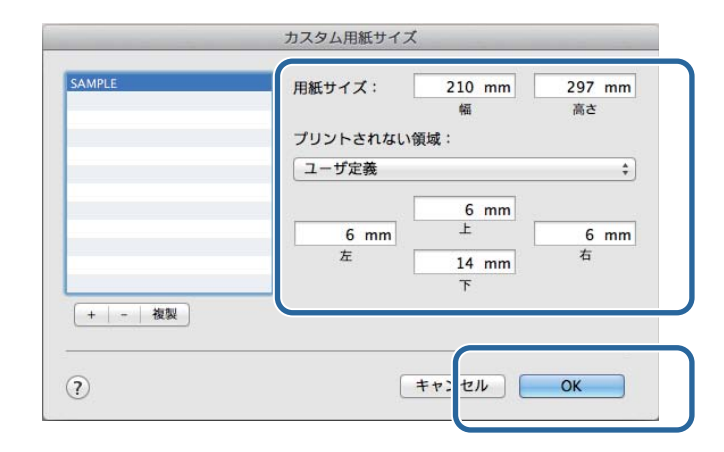

#### (参考)

5

- •保存した内容を変更したいときは、[カスタム用紙サイズ]画面左のリストから用紙サイズ名をクリックしてください。
- 保存されている用紙サイズを複製するときは、画面左のリストから用紙サイズ名を選択して[複製]をクリックしてください。
- 保存されている用紙サイズを削除したいときは、画面左のリストから用紙サイズ名を選択して [-] をクリックしてください。
- OS のバージョンにより、カスタム用紙の設定方法が異なります。OS 付属のマニュアルやヘルプなどでご確認ください。

### [OK] をクリックします。

これで用紙サイズのポップアップメニューから、保存した用紙サイズを選択できるようになりました。 この後は、通常プリントする手順と同様にプリントしてください。

# トラブルシューティング

(参考)

プリンタードライバー以外のトラブルは「操作ガイド」をご覧ください。 ∠☞ 「操作ガイド」-「トラブルシューティング」

## エラーメッセージが表示されたとき

エラーメッセージが表示された際は、画面の対処方法を確認し必要な処置をしてください。

## 印刷できない(プリンターが動かない)

| トラブル状態                                               | 対処方法                                                                                                |  |
|------------------------------------------------------|----------------------------------------------------------------------------------------------------|--|
| プリンタードライバーが正しくインストール<br>されていない                       | 「デバイスとプリンター」または「プリンタと FAX」フォルダーに本機のアイコンはありますか?                                                      |  |
|                                                      | • アイコンがある                                                                                           |  |
|                                                      | プリンタードライバーはインストールされています。次項目の「プリ<br>ンターとコンピューターの接続に異常がある」を確認します。                                     |  |
|                                                      | • アイコンがない([未指定]にアイコンがある)                                                                            |  |
|                                                      | 以下の手順をしてください。                                                                                       |  |
|                                                      | ①[スタート]-[コントロールパネル]-[ハードウェアとサウン<br>ド]-[デバイスマネージャー]-[ほかのデバイス]の順にクリック<br>」 ます                         |  |
|                                                      | ② [EPSON SL-D700] を右クリックし、[ドライバーソフトウェアの<br>更新] をクリックします。                                            |  |
|                                                      | ③ [ドライバーソフトウェアの最新版を自動更新します] をクリック                                                                   |  |
|                                                      | しょす。<br>④ドライバーソフトウェアの更新完了後、[閉じる]をクリックしま<br>す。                                                       |  |
|                                                      | ⑤「メンテナンスツール操作ガイド」を参照して、プリンターの登録<br>をします。                                                            |  |
|                                                      | 以上、をしてもプリンタードライバーがインストールされないときい<br>は、プリンタードライバーを再インストールしてください。                                      |  |
|                                                      | 印刷するポートの設定が使用する本機の接続先と合っていますか?                                                                      |  |
|                                                      | 印刷先のポートを確認します。                                                                                      |  |
|                                                      | プリンターのプロパティー画面で[ポート]タブをクリックし、プリン<br>ター名のポートが設定されているか確認します。                                          |  |
|                                                      | 表示がない場合はプリンタードライバーが正しくインストールされてい                                                                    |  |
|                                                      | ません。<br>プリンク・ドライバーを判除して、インフト・ルトゥトアイださい                                                              |  |
|                                                      | フリファートフィハーを削除して、イノストールし直してください。                                                                     |  |
| <ul> <li>プリンターとコンピューターの接続に異常が</li> <li>ある</li> </ul> | ケーブルが外れていませんか?                                                                                      |  |
|                                                      | ブリンター側のコネクターとコンピューター側のコネクターにインター<br>フェイスケーブルがしっかり接続されているか確認してください。また、ケーブルが断線していないか、変に曲がっていないか確認してくだ |  |
|                                                      | さい。予備のケーブルをお持ちの場合は、差し換えてご確認ください。                                                                    |  |

| トラブル状態            | 対処方法                                                                                                    |  |
|-------------------|----------------------------------------------------------------------------------------------------|--|
| プリンター側でエラーが発生している | マジャン・マング プリンターのランプ表示と画面のメッセージで確認します。<br>対応方法は「操作ガイド」を参照してください。                                                                                                    |  |
| 印刷が中断されている        | 印刷キューのステータスが [一時停止] になっていませんか? 印刷途中で印刷を中断したときや何らかのトラブルで印刷が停止したときは、印刷キューのステータスが [一時停止] になります。このままの状態で印刷を実行しても印刷されません。 [デバイスとプリンター] または [プリンタと FAX] フォルダーの本機のアイコンをダブルクリックし、プリンターが一時停止状態の場合は<br>[プリンター] メニューの [一時停止] をクリックしてチェックを外します。 |  |

## プリンターは動くが印刷されない

| トラブル状態                    | 対処方法                                                                                                    |
|---------------------------|----------------------------------------------------------------------------------------------------|
| プリントヘッドは動くが印刷しない          | ◆ 本機の動作確認をしてください。<br>「メンテナンスツール 操作ガイド」を参照してノズルチェックパターン<br>を印刷して、本機の動作や印刷状態を確認してください。                     |
| ノズルチェックパターンが正常に印刷できな<br>い | ヘッドクリーニングをしてください。<br>ノズルが目詰まりしている可能性があります。「メンテナンスツール 操作ガイド」を参照してヘッドクリーニングしてから再度ノズルチェック<br>パターンを印刷してください。 |

# 印刷品質/印刷結果のトラブル

| トラブル状態              | 対処方法                                                                                                    |  |
|---------------------|----------------------------------------------------------------------------------------------------|--|
| 印刷品質が悪い/ムラがある/薄い/濃い | プリントヘッドのノズルが目詰まりしていませんか?<br>プリントヘッドが目詰まりを起こしていると、特定の色が出なくなり<br>刷品質が悪くなります。「メンテナンスツール 操作ガイド」を参照し<br>ノズルチェックをしてみてください。 |  |
|                     | [ペーパー種]の設定は正しいですか?<br>プリンタードライバーの[基本設定]画面の[ペーパー種]の設定と実際に印刷するペーパー種は合わせてください。                                          |  |
|                     | ディスプレイの表示と印刷結果を比較していませんか?<br>ディスプレイ表示とプリンターで印刷したときの色とでは、発色方法が<br>違うため、色合いに差異が生じます。                                   |  |
| 他機種と色味が異なる          | 製品の特性により機種ごとに色味が異なります。<br>使用するインクやプリンタードライバー、プリンタープロファイルなど<br>が機種ごとに異なるため、印刷結果の色味も機種ごとに異なります。                        |  |

| トラブル状態              | 対処方法                                                                                                    |  |
|---------------------|----------------------------------------------------------------------------------------------------|--|
| 印刷位置がずれる/はみ出す       | PI刷範囲を指定していますか?<br>アプリケーションソフトやプリンターの設定で印刷範囲の確認をしてく<br>ださい。                                                                                                   |  |
|                     | ペーパーサイズの設定は正しいですか?<br>セットしたペーパーのサイズ(幅)と、プリンタードライバーの[ペー<br>パーサイズ]が合っていないと、印刷位置がずれたり、データの一部が<br>印刷されなかったりします。<br>プリンタードライバーの[基本設定]画面の[ペーパーサイズ]の設定<br>を確認してください。 |  |
| フチなし印刷ができない、余白が発生する | アプリケーションソフト側で適切な印刷データを作成していますか?<br>プリンタードライバー側だけでなく、アプリケーションソフト側でも用紙設定をしてから印刷してください。<br>金「四辺フチなしプリント」38ページ                                                    |  |

# プリンタードライバーの更新(Windows)

プリンタードライバーの更新は以下の手順で行います。

### !重要

- •全てのプリンターを接続し、電源を入れてください。
- 管理者権限のあるユーザーでログオンしてください。
- 管理者のパスワードまたは確認を求められたときは、パスワードを入力して操作を続行してください。

本体の電源を切り、プリンターとコンピューターに USB ケーブルを接続します。

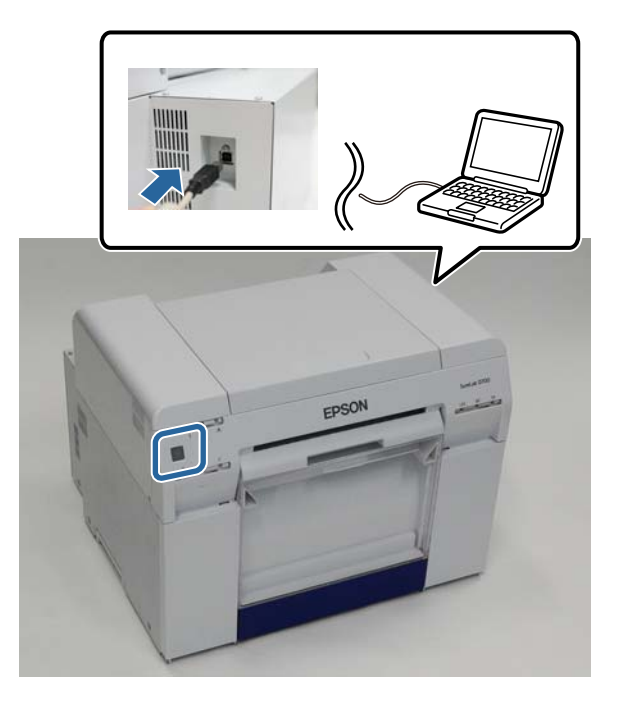

2 ソフトウェアディスクをセットし、[SystemApplication] - [Windows] フォルダーの Setup.exe をダ ブルクリックします。

3 以下の画面が表示されたら、[はい]をクリックします。

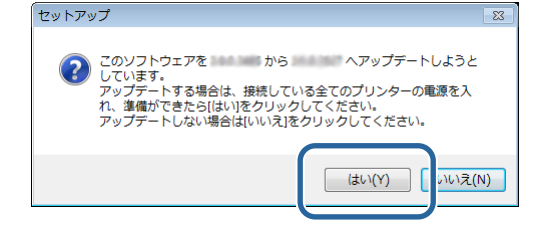

**4** この後は画面の指示に従ってインストールを完了させてください。

ファームウェアのアップデートがあるときは、以下の画面が表示されます。

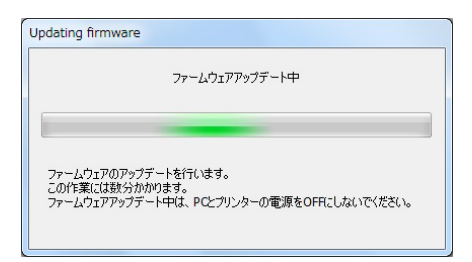

### !重要

ファームウェアのアップデート中はプリンターの電源を切らないでください。

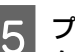

5 プリンタードライバーのインストール完了後にペーパー情報の更新(ペーパー定義ファイルの情報をプリン ターに登録)をします。

「プリンタードライバーのインストール (Windows)」の手順 4~手順 10 を行います。 □
 □
 □
 □
 □
 □
 □
 □
 □
 □
 □
 □
 □
 □
 □
 □
 □
 □
 □
 □
 □
 □
 □
 □
 □
 □
 □
 □
 □
 □
 □
 □
 □
 □
 □
 □
 □
 □
 □
 □
 □
 □
 □
 □
 □
 □
 □
 □
 □
 □
 □
 □
 □
 □
 □
 □
 □
 □
 □
 □
 □
 □
 □
 □
 □
 □
 □
 □
 □
 □
 □
 □
 □
 □
 □
 □
 □
 □
 □
 □
 □
 □
 □
 □
 □
 □
 □
 □
 □
 □
 □
 □
 □
 □
 □
 □
 □
 □
 □
 □
 □
 □
 □
 □
 □
 □
 □
 □
 □
 □
 □
 □
 □
 □
 □
 □
 □
 □
 □
 □
 □
 □
 □
 □
 □
 □
 □
 □
 □
 □
 □
 □
 □
 □
 □
 □
 □
 □
 □
 □
 □
 □
 □
 □
 □
 □
 □
 □
 □
 □
 □
 □
 □
 □
 □
 □
 □
 □
 □
 □
 □
 □
 □
 □
 □
 □
 □
 □
 □
 □
 □
 □
 □
 □
 □
 □
 □
 □
 □
 □
 □
 □
 □
 □
 □
 □
 □
 □
 □
 □
 □
 □
 □
 □
 □
 □
 □
 □
 □
 □
 □
 □
 □
 □
 □
 □
 □
 □
 □
 □
 □
 □
 □
 □
 □
 □
 □
 □
 □
 □
 □
 □
 □
 □
 □
 □
 □
 □
 □
 □
 □
 □
 □
 □
 □
 □
 □
 □
 □
 □
 □
 □
 □
 □
 □
 □
 □
 □
 □
 □
 □
 □
 □
 □
 □
 □
 □
 □
 □
 □
 □
 □
 □
 □
 □
 □
 □
 □
 □
 □
 □
 □
 □
 □
 □
 □
 □
 □
 □
 □
 □
 □
 □
 □
 □
 □
 □
 □
 □
 □
 □
 □
 □
 □
 □
 □
 □
 □
 □
 □
 □
 □
 □
 □
 □
 □
 □
 □
 □
 □
 □
 □
 □
 □
 □
 □
 □
 □
 □
 □
 □
 □
 □
 □
 □
 □
 □
 □
 □
 □
 □
 □
 □
 □
 □
 □
 □
 □
 □
 □

# プリンタードライバーの更新(Mac OS X)

プリンタードライバーのインストールと同様の手順を行います。 ∠3 「プリンタードライバーのインストール(Mac OS X)」9ページ

# プリンタードライバーのアンインストール (Windows)

### 参考

- 管理者権限のあるユーザーでログオンしてください。
- Windows 7/ Windows 8 で管理者のパスワードまたは確認を求められたときは、パスワードを入力して操作を続行してください。

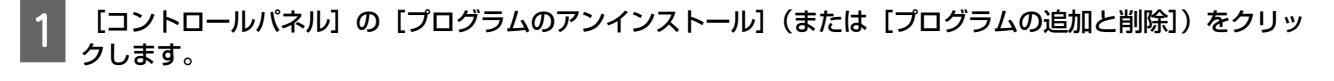

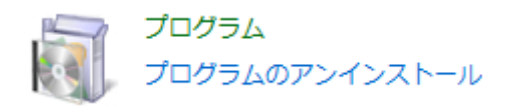

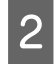

削除するソフトウェアとして「EPSON SL-D700 Software」を選択して[アンインストール](または[削除])をクリックします。

| and the subscription of the subscription of th |                                                                                                    |                                                   |
|----------------------------------------------------------------------------------------------------|----------------------------------------------------------------------------------------------------|---------------------------------------------------|
| יו עו-םאכב ו 🔄 🗸                                                                                                    | ネル 🕨 すべてのコントロール パネル項目 🕨 プログラムと機能                                                                                | <ul> <li>✓ </li> <li>✓ </li> <li>プログラ </li> </ul> |
| コントロール パネル ホーム                                                                                                    | プログラムのアンインストールまたは変更                                                                                             |                                                   |
| インストールされた更新プロ<br>グラムを表示                                                                                                    | プログラムをアンインストールするには、一覧からプログラム<br>更]、または [修復] をクリックします。                                                           | を選択して [アンインストール]、[変                               |
| <ul> <li>Windows の機能の有効化また<br/>は無効化</li> </ul>                                                                                                    | 翻 ▼ アンインストール                                                                                                    | 8== - 🔞                                           |
|                                                                                                    | 名前                                                                                                    | 発行元 ^                                             |
|                                                                                                    | E FOR SE DIO FINEL CHINELE                                                                                      | SEIKO EPSON CORPORATION                           |
|                                                                                                    | The second second second second second second second second second second second second second second second se |                                                   |
|                                                                                                    |                                                                                                    | E                                                 |
|                                                                                                    |                                                                                                    |                                                   |
|                                                                                                    | Construction Construction (Construction)                                                                        |                                                   |
|                                                                                                    |                                                                                                    |                                                   |
|                                                                                                    |                                                                                                    |                                                   |
|                                                                                                    |                                                                                                    |                                                   |
|                                                                                                    |                                                                                                    |                                                   |
|                                                                                                    | The second second second second second second second second second second second second second second second s  |                                                   |
|                                                                                                    | III                                                                                                    | - F                                               |
|                                                                                                    | SEIKO EPSON CORPORATION 製品パージョン: 1<br>サイズ: 7                                                                    | L.0.0.2083<br>70.7 MB                             |

3 この後は、画面の指示に従ってください。

削除を確認するメッセージが表示されたら [はい] をクリックします。 メンテナンスツールとプリンタードライバーが同時に削除されます。

プリンタードライバーを再インストールするときは、コンピューターを再起動してください。

# プリンタードライバーのアンインストール (Mac OS X)

プリンタードライバーの削除は「Uninstaller」を使います。

### 入手方法

「Uninstaller」をエプソンのホームページからダウンロードしてください。 http://www.epson.jp/

### 操作手順

「Uninstaller」を入手時に手順も確認いただき、その手順に従ってください。